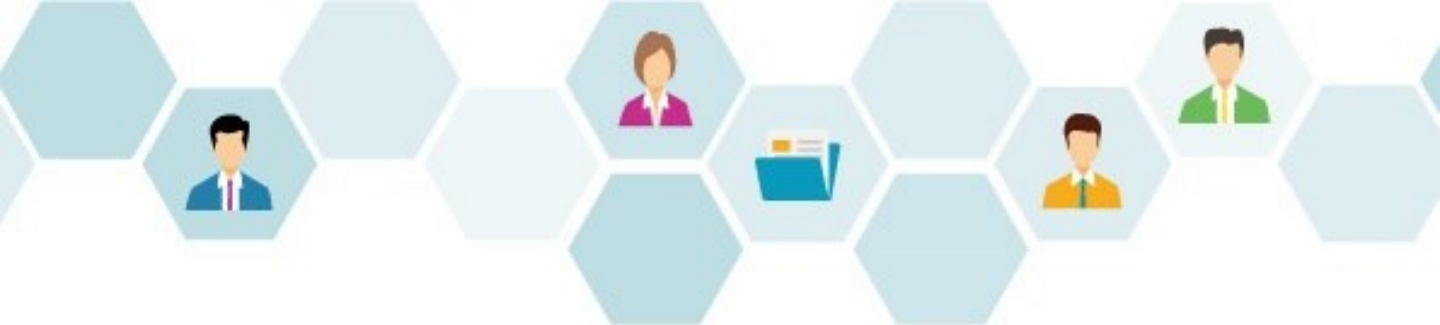

# Collaboflow スタートアップガイド

利用者情報登録編

### 株式会社コラボスタイル

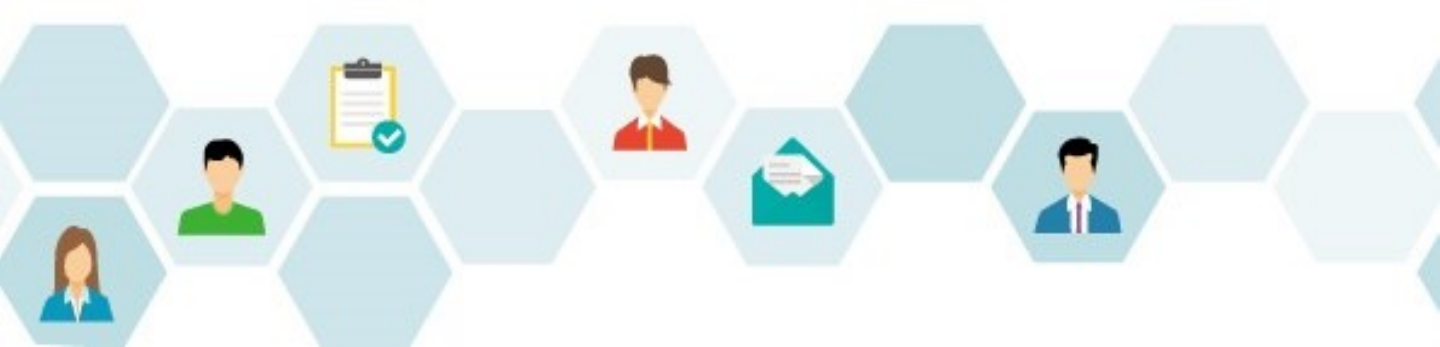

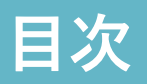

- 1. <u>はじめに(本書の目的)</u>
- 2. <u>初期設定の流れ</u>
- 3. 利用者情報登録の手順
- <u>コラボフローにログイン</u>
   <u>システム管理エリア</u>
- 5. <u>利用者情報登録(画面入力)</u>
  - 1. <u>グループ情報登録(画面入力)</u>
  - 2. <u>役職情報登録(画面入力)</u>
  - 3. <u>ユーザー情報登録(画面入力)</u>
- 6. <u>CSVによる利用者情報登録</u>
  - 1. <u>グループ情報登録 (CSV)</u>
  - 2. <u>役職情報登録(CSV)</u>
  - 3. <u>ユーザー情報登録(CSV)</u>
- 7. <u>権限設定</u>
- 8. システム管理者設定とアカウントロック
- 9.
- 1. <u>設定担当者を増やすには</u>
- 2. 設定権限を付与するには
- 10. <u>商標・著作</u>

### 1.はじめに(本書の目的)

当ガイドは、コラボフローのセットアップが完了した状態から、申請に必要な運用準備 を経て運用にいたるまでの設定手順の流れをまとめたものです。

当ガイドでご案内しているのは、運用を手間なく始めるための必要最低限の手順です。 当ガイドの情報を基本とし、運用にあった設定を行ってください。

当ガイドで使用している画面イメージは、バージョンや環境、設定により実際とは異なる場合がございますので、あらかじめご了承ください。

コラボフローを初めてご利用になるときは、以下の流れで設定を行います。 本書では「利用者情報登録」をご説明いたします。

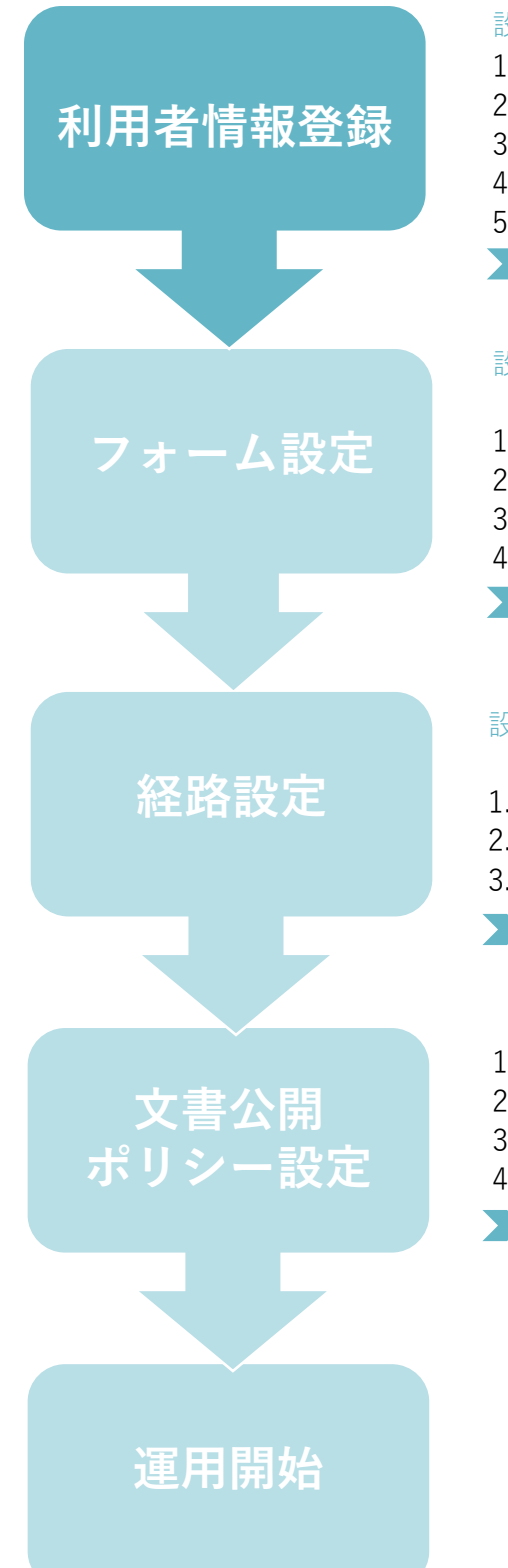

#### 設定箇所:システム管理エリア>組織管理・CSV操作

- 1. グループ登録
- 2. 役職登録
- 3. ユーザー登録
- 4. 権限設定
- 5. コラボフロー設定グループをつくる
- > スタートアップガイド利用者情報登録編

#### 設定場所:ユーザーエリア>アプリ設定

>カテゴリー設定・フォーム設定

- 1. Excelファイルの準備
- 2. フォームのカテゴリーを作成
- 3. Excelファイルのアップロード
- 4. フォームパーツを設定
- > スタートアップガイドフォーム設定編

#### 設定場所:ユーザーエリア>アプリ設定

>カテゴリー設定・経路設定

- 1. 経路のカテゴリーを作成
- 2. 経路にフォームを設定
- 3. 経路アイテムを設定
- > スタートアップガイド経路設定編
- 1. 検索・閲覧できる文書の基本的な考え方
- 2. 権限による検索画面の違い
- 3. ポリシー設定全体の確認
- 4. ログイン画面の表示設定
- > スタートアップガイド文書公開・ポリシー設定編

### 3.利用者情報登録の手順

#### 画面入力で登録する方法とCSVファイルで一括登録する方法があり、

どちらも以下の順に情報を登録します。

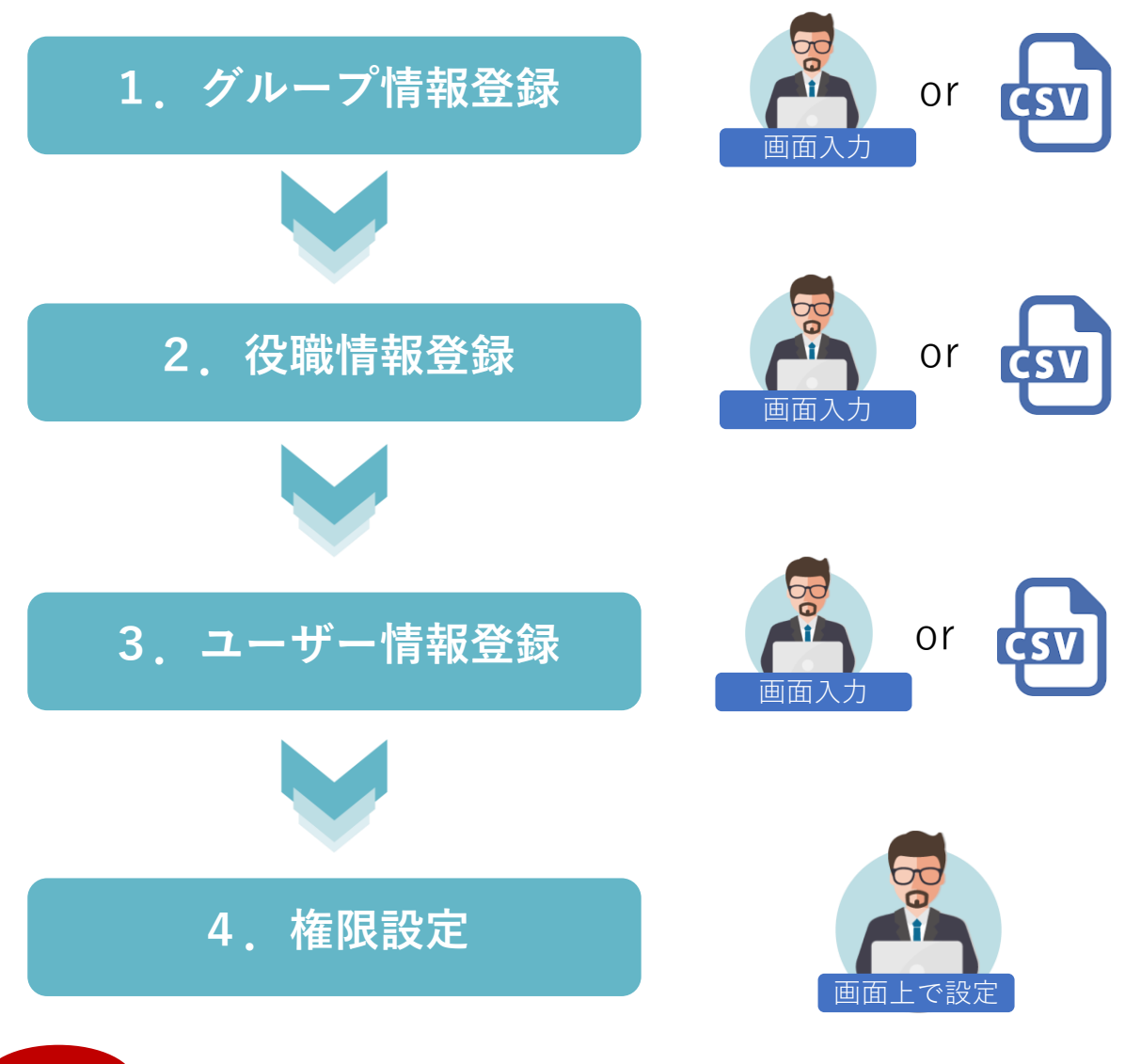

注意

登録したグループや役職、ユーザーを<mark>削除すると復旧はできません</mark>。

削除後に**同内容で再登録しても、削除したものとは別物として扱われます**。

(例:一度削除したユーザーを再登録しても、過去の申請・判定履歴などは引き継がれません。) 運用開始後に利用者情報を削除する際は十分ご注意いただき、退職者や不要となったユーザーは 削除せず「<u>アカウントロック」(本書P24~)</u>で無効にして残す運用をおすすめします。

## 4.コラボフローにログイン

弊社よりご案内いたしましたコラボフローのURLにアクセスし、システム管理者でコラ ボフローにログインします。

. . . . . . . . . . . . . . .

. . . . . . . . . . .

| <br>ログイン画面                          | • |              | • • |
|-------------------------------------|---|--------------|-----|
|                                     |   |              |     |
| collaboflow                         |   |              |     |
| ユーザーID admin<br>パスワード               |   | システム管理者でログイン |     |
| ログイン<br>バスワードを忘れた方へ                 |   |              |     |
| コラボフロー ログイン<br>© COLLABO STYLE INC. |   |              |     |
|                                     |   |              |     |
| <br>TOPページ                          | • |              | • • |

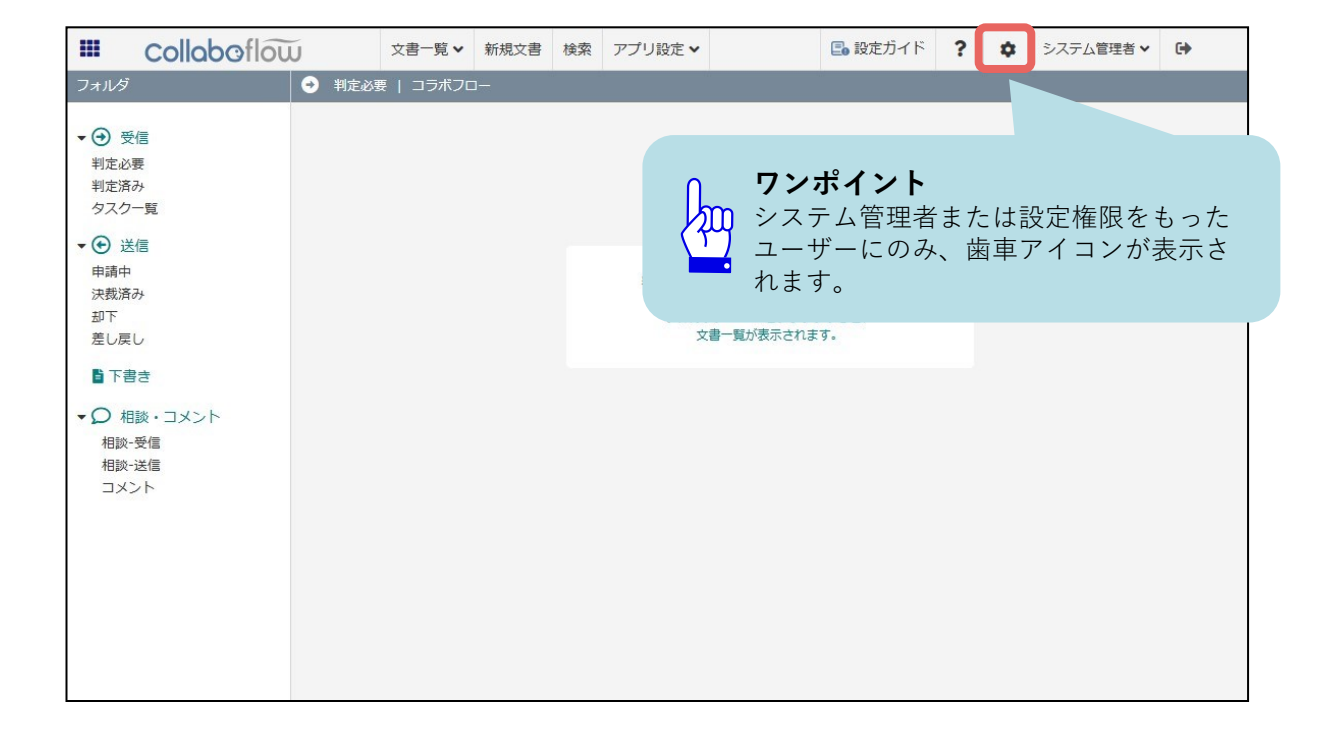

### 4-1.システム管理エリア

TOPページからシステム管理エリアへ進みます。

. . . . . . . . . . . . . . . . .

TOPページ

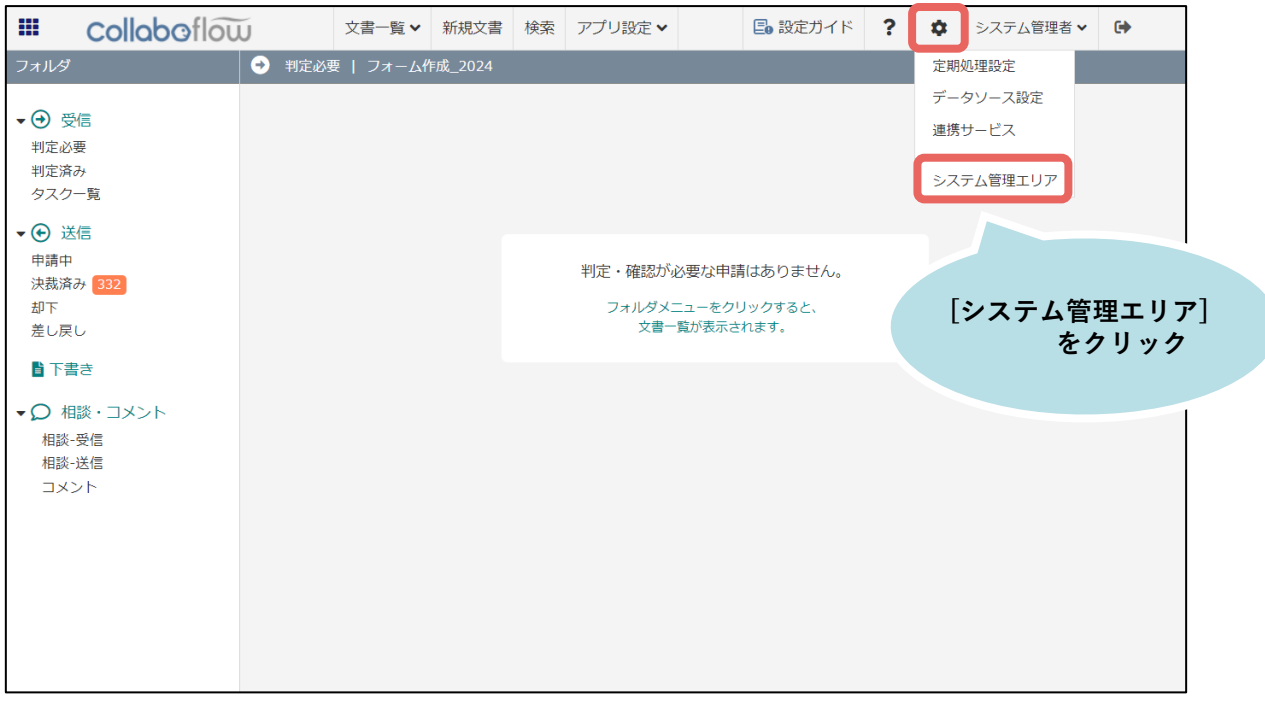

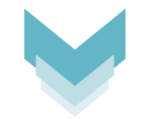

システム管理エリア

| collaboflow       | 組織管理 | CSV操作、   | · 権限管理  | アプリ管理 | 環境設定    | ライセンス管理 | 里 監査ログ      | データ管理 🗸 | 日間  |
|-------------------|------|----------|---------|-------|---------|---------|-------------|---------|-----|
| 組織管理              |      |          |         |       |         |         |             |         |     |
| グループ 役職           | ルートア | 所属ユーザー数: | 1名      |       |         |         |             |         |     |
| 4 +0+ II - L      | +    | グループ登録   | 🗸 グループ制 | 扁集    | + :     | ューザー登録  | 🔍 ユーザー検     | 索       |     |
| → <sup>1</sup> 全社 | ページ: | 1        |         |       |         |         |             |         |     |
|                   |      | ユーザーID   | 氏名      |       | ふりがな    | £       | メールアドレス(P   | PC) 電   | 話番号 |
|                   | 4    | admin    | システム管理者 | しすて   | こむかんりしゃ | XXX     | Þxxxx.co.jp |         |     |
|                   |      |          |         |       |         |         |             |         |     |
|                   |      |          |         |       |         |         |             |         |     |
|                   |      |          |         |       |         |         |             |         |     |
|                   |      |          |         |       |         |         |             |         |     |
|                   |      |          |         |       |         |         |             |         |     |
|                   |      |          |         |       |         |         |             |         |     |
|                   | -    |          |         |       |         |         |             |         |     |
|                   | -    |          |         |       |         |         |             |         |     |
|                   |      |          |         |       |         |         |             |         |     |
|                   |      |          |         |       |         |         |             |         |     |
|                   |      |          |         |       |         |         |             |         |     |

コラボフロースタートアップガイド 利用者情報登録編 7

# 5.利用者情報登録(画面入力)

画面入力で登録する場合は、以下の順で登録します。

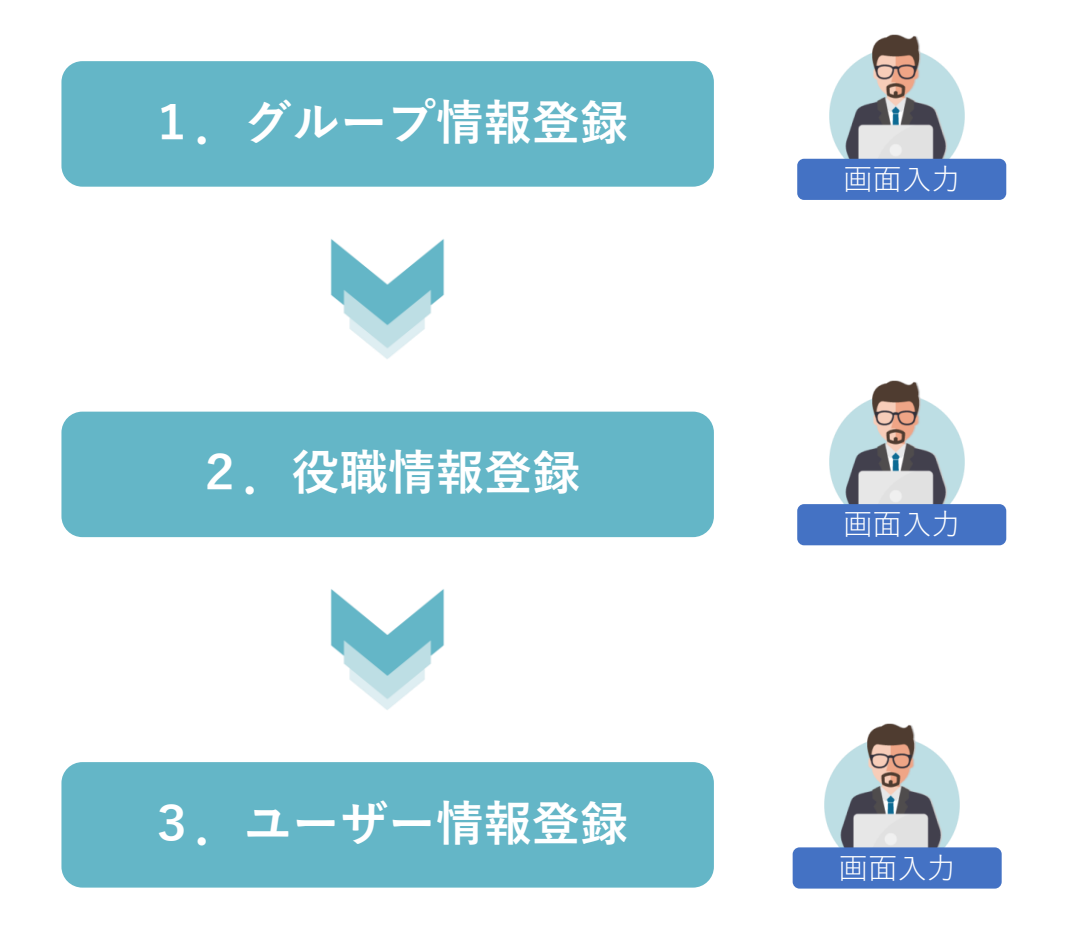

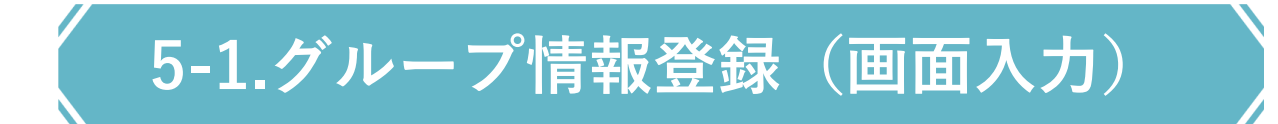

#### コラボフローを利用するグループ情報を登録します。

#### システム管理エリア>組織管理

| collaboflow   | 組織管理               | CSV操作 ✔ | 権限管理    | PIIM      | . =4   | (センス管理 | 監査ログ     | データ |
|---------------|--------------------|---------|---------|-----------|--------|--------|----------|-----|
| 組織管理 🕜 組織管理とは |                    |         |         | [グルー      | プ登録]を  |        |          |     |
| グループ 役職       | <mark>ルート</mark> 戸 | 福ユーザー数: | 1名      | クリッ       | ク      |        |          |     |
| 北北 ルート        | +                  | ブループ登録  | 🗸 グループ新 | 編集        | - J-J- | 登録     | 2、ユーザー検  | 索   |
|               | ページ:               | 1       |         |           |        |        |          |     |
|               |                    | ユーザーID  | 氏名      |           | ふりがな   | ×-     | ールアドレス(ド | PC) |
|               | 1                  | admin   | システム管理者 | ि । जित्र | かんりしゃ  | xxx@xx | xx.co.jp |     |

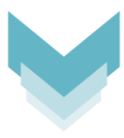

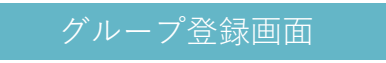

| グループ登録                                       | ×                                                 |
|----------------------------------------------|---------------------------------------------------|
| 親グループ ルート 変更<br>グループ名* 全社<br>グループコード* zensha |                                                   |
| グループ表示名<br>グループの説明                           | グループ名 に「主社」を<br>グループコードに「zensha」を入力し<br>[登録]をクリック |
| 同一階層での並び順 0                                  | a.                                                |

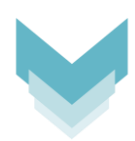

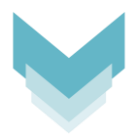

| collaboflow        | 組織管理               | CSV操作 ✔                 | 権限管理   | アプリ管理 |
|--------------------|--------------------|-------------------------|--------|-------|
| 組織管理 (3)組織管理とは     |                    |                         |        |       |
| グループ 役職            | <mark>ルート</mark> 所 | <b>属ユーザー数:1</b>         | 名      |       |
| ▲ 👛 ルート<br>儘 全社    | + ク<br>ページ:        | <sup>パ</sup> ループ登録<br>1 | ✓ グルーフ | 編集    |
|                    |                    | ユーザーID                  | 氏名     |       |
|                    | 1                  | admin                   | システム管理 | ぎ しす  |
| 全社グループが<br>作成されます。 |                    |                         |        |       |

同様の手順で、他のグループも登録します。

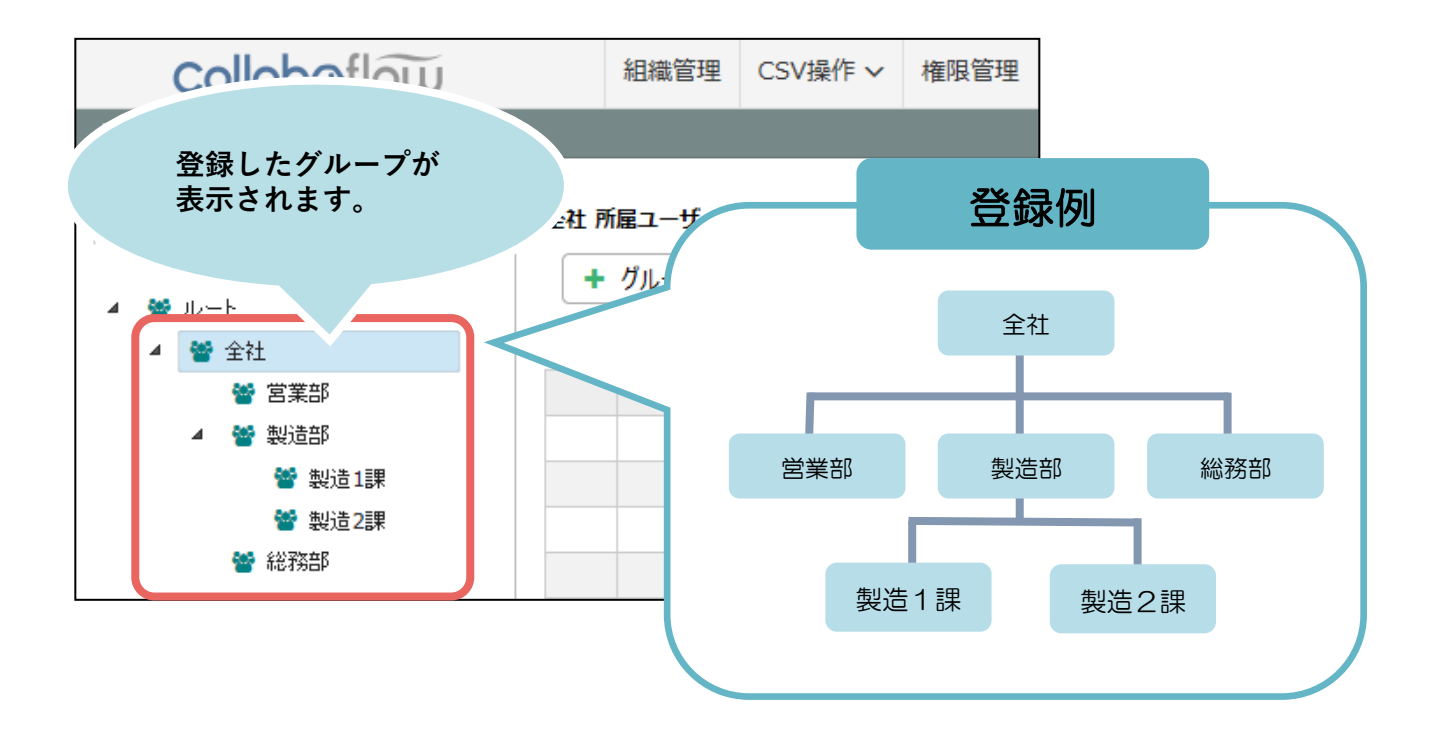

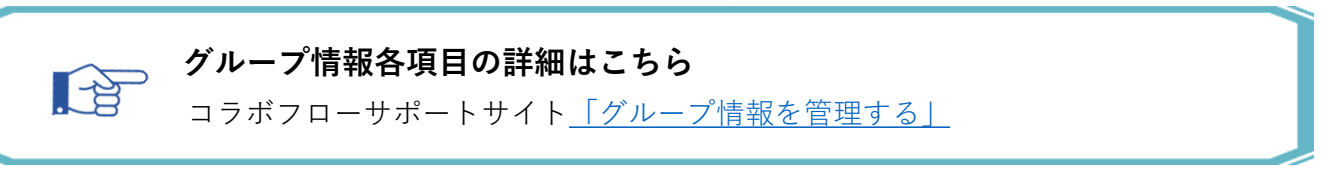

コラボフローを利用する役職情報を登録します。

システム管理エリア>組織管理

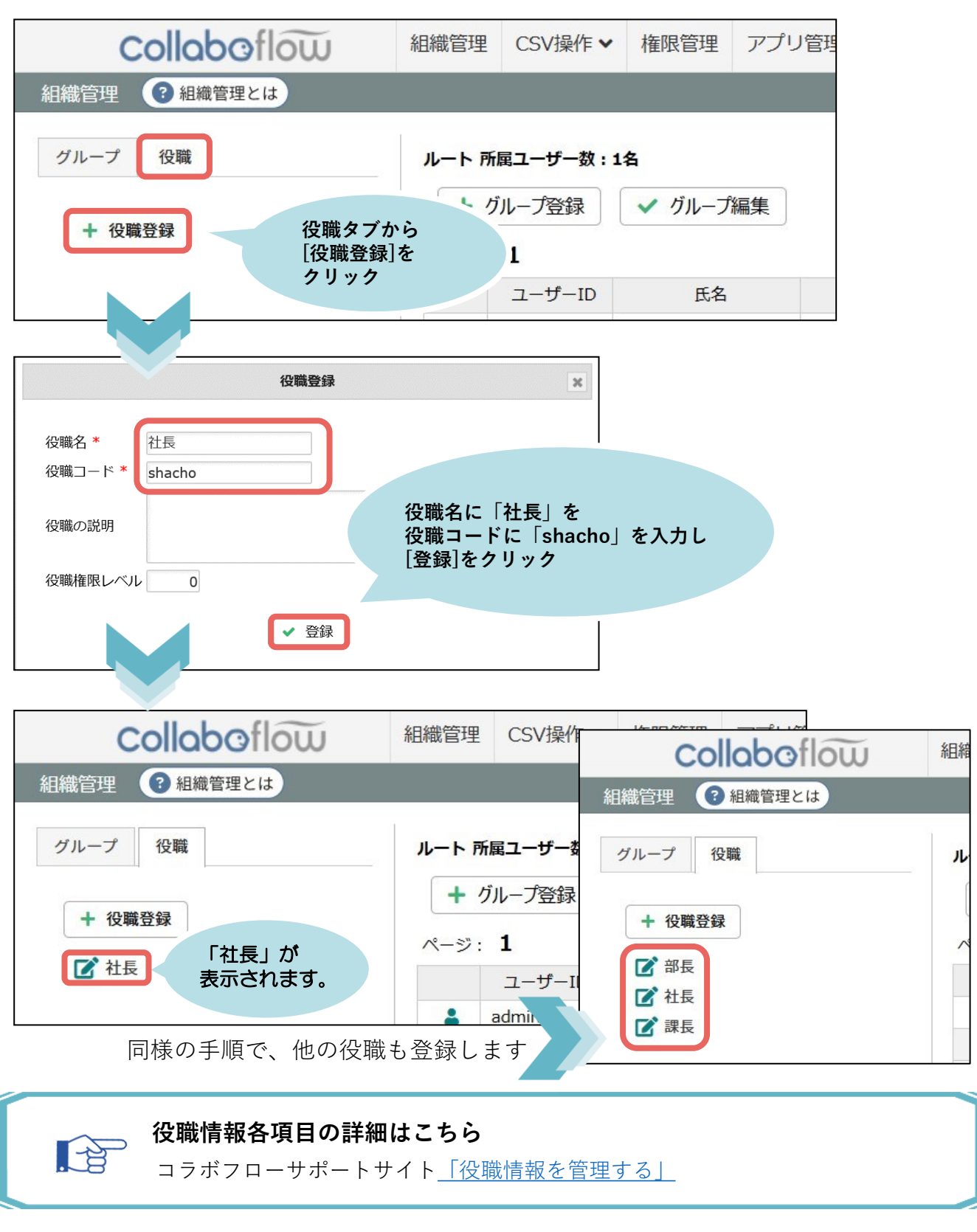

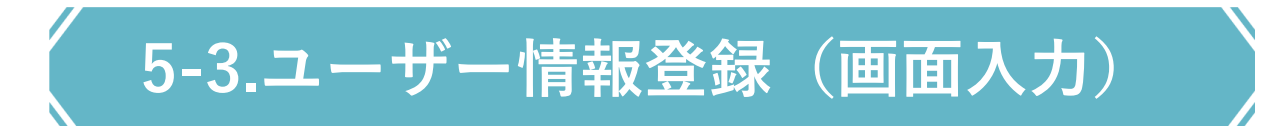

#### コラボフローを利用するユーザー情報を登録します。

|                              |      | システム             | 」管理.                            | エリアン                   | >組織管 | 管理     |                   |  |
|------------------------------|------|------------------|---------------------------------|------------------------|------|--------|-------------------|--|
| Colloboflow<br>翻譯管理 @ 組織管理とは | 組織管理 | CSV操作 ✔          | 権限管理                            | アプリ管理                  | 環境設定 | ライセンス管 | [ユーザー登録]を<br>クリック |  |
| グループ 役職<br>▲ ▲ ルート<br>▲ 書 全社 |      | /−JL<br>+<br>₹−≫ | 所属ユーザー<br>グループ登録<br>フ: <b>1</b> | 数:14名<br>录<br><i> </i> | ープ編集 | +      | ユーザー登録            |  |
| ▷ 🖶 宮茉部                      |      |                  | -                               | ューサーID                 |      | 氏名     | ふりがな              |  |

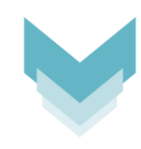

#### ユーザー登録画面>基本タブ

|             | -د              | -ザー登録             | ×       |
|-------------|-----------------|-------------------|---------|
| 基本 グループ・役職  | 印影設定その他情        | 報                 |         |
| ユーザーID *    | colla01         |                   |         |
| パスワード *     | •••••           | パスワード確認用* ・・・・・・・ |         |
| 氏名 *        | コラボ 太郎          | 氏名ふりがな            |         |
| 社員コード       |                 | 電話番号              |         |
| 携帯番号        |                 | FAX               | 甘士桂枳丸しも |
| メールアドレス(PC) | ****@****.co.jp | メールアドレス(携帯)       | 奉平旧報で入力 |
| 表示順         | 0               | ログイン時パスワード変更 🕅 📃  |         |
| ロックアカウントフラグ | ON OFF          | システム管理者フラグ ON OFF |         |
|             |                 |                   |         |
|             |                 |                   |         |
|             |                 |                   |         |
|             |                 |                   |         |
|             |                 |                   |         |
|             |                 | E4VS 4            |         |
|             |                 |                   |         |

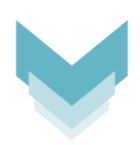

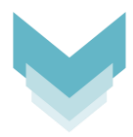

#### ユーザー登録画面>グループ・役職タブ

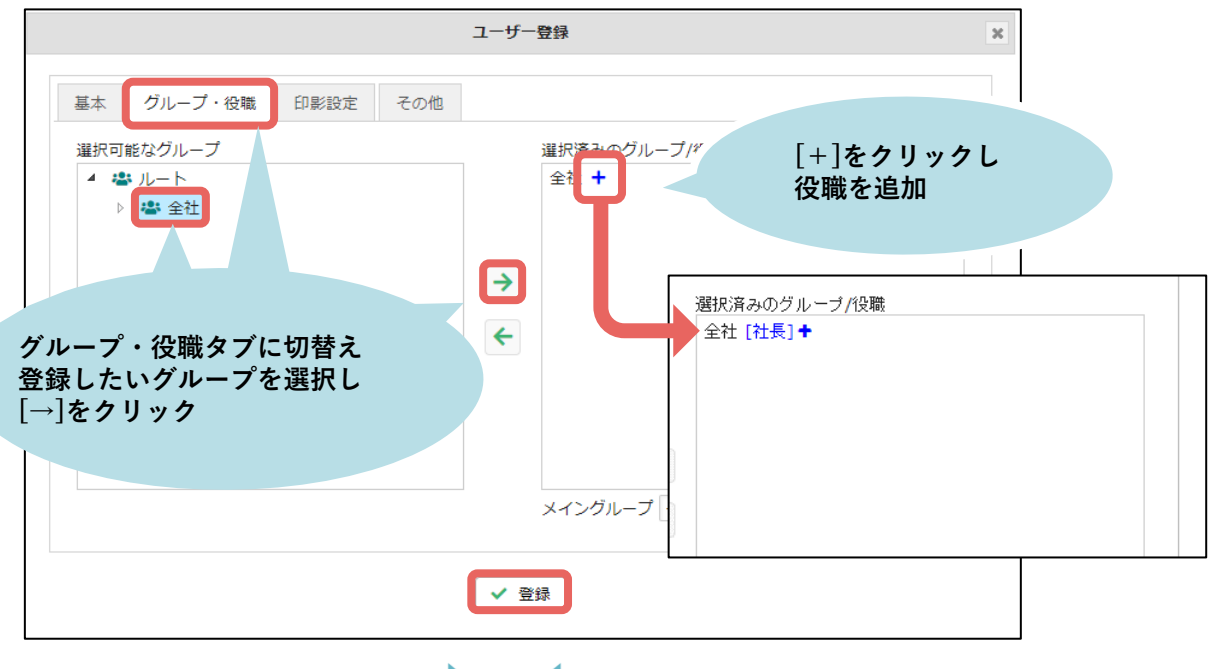

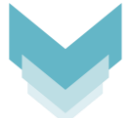

同様の手順で、他のユーザー情報も登録します

| Collaboflow                | 組織管理              | CSV⁺⁵                     |                           |
|----------------------------|-------------------|---------------------------|---------------------------|
| 組織管理 ( 3 組織管理とは            |                   |                           | 登録されたユーザー情報が<br>一覧に表示されます |
| グループ 役職<br>▲ ひート<br>▲ 書 全社 | ルート テ<br>+<br>ページ | 新雇ユーザー₃へ<br>グループ登録<br>: 1 |                           |
| 🚢 営業部                      |                   | ユーザーID                    | 氏名                        |
| ▲ 🚢 製造部                    | 4                 | colla01                   | コラボ 太郎                    |
| 👛 製造1課                     | ±.                | colla02                   | コラボ 次郎                    |
| ▲ 製造2課                     | 4                 | colla03                   | コラボ 三郎                    |
| ₩ 総務部                      | 1                 | colla04                   | コラボ 四郎                    |

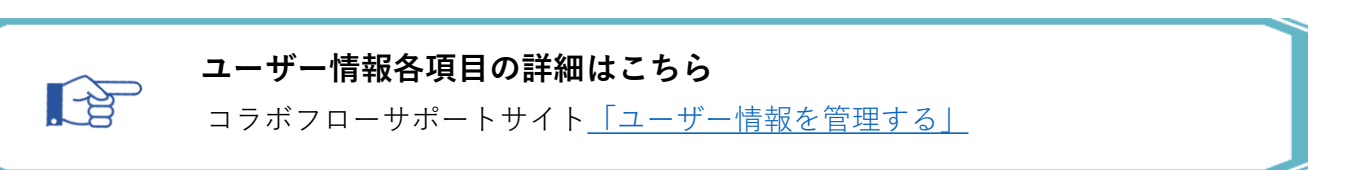

### 6.CSVによる利用者情報登録

CSVファイルで一括登録する場合も、画面入力と同様に以下の順で登録します。

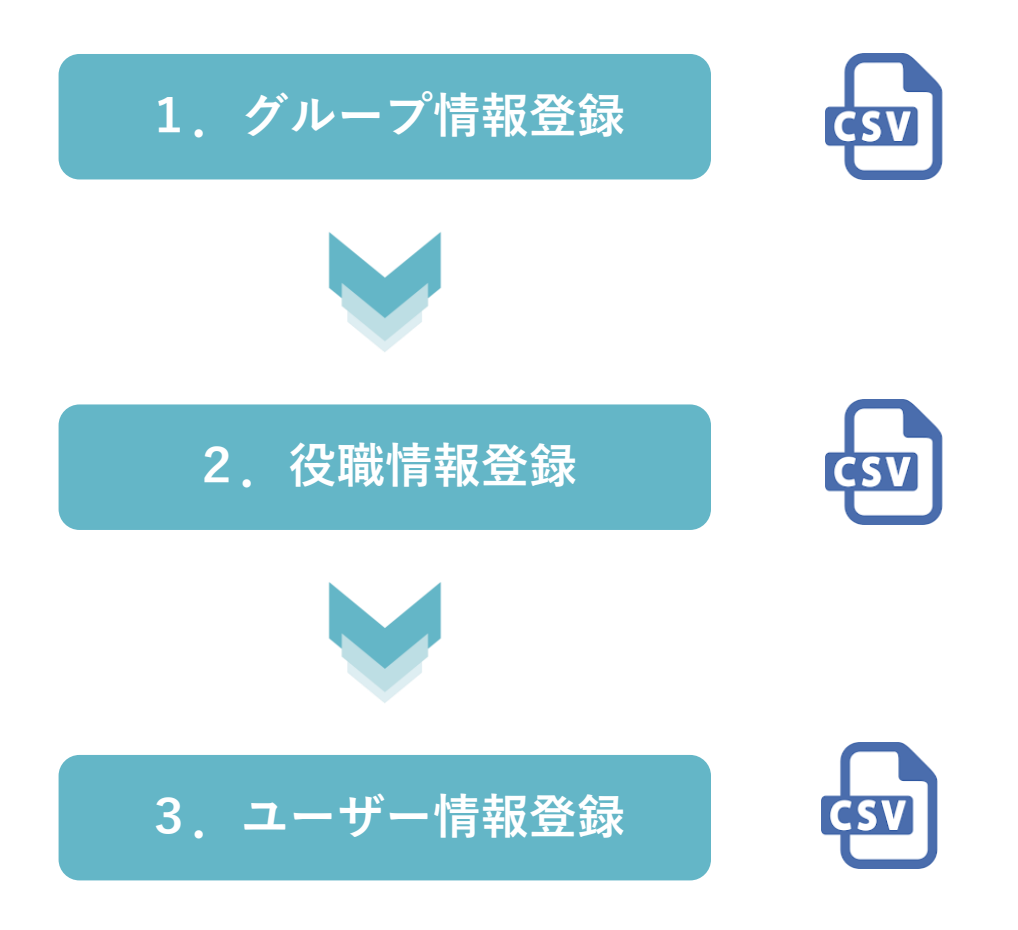

# 6-1.グループ情報登録 (CSV)

グループCSVファイルを作成し、同画面からアップロードします。 「テンプレートをダウンロード」のリンクから、サンプルデータが登録されたCSVファ イルをダウンロードできます。

システム管理エリア>CSV操作>アップロード

| collab       | oflow         | 組織管理   | CSV操作 ✔           | 眼管理        | アプリ管理        | 環境設定 | ライセンス管理 | 監査ログ | データ管理 🗸 | 🕒 設定ガイド | ? | Ł |
|--------------|---------------|--------|-------------------|------------|--------------|------|---------|------|---------|---------|---|---|
| CSVアップロード 🤇  | ? CSVアップロード と | とは     | アップロード            |            |              |      |         |      |         |         |   |   |
| ファイルから読み込    | ひ返日: グルー:     | ブマ     | ダウンロード<br>ユーザーIDー | 舌変更        |              |      |         |      |         |         |   |   |
| グループを一括で登録   | ・編集・削除します。    |        | 組織変更予約            |            |              |      |         |      |         |         |   |   |
| アップロードで利用す   | るCSVファイル形式の   | の詳細はナ  | [ <i>H</i>        | u          | りた涙が         |      |         |      |         |         |   |   |
| テンプレートをダウン   |               |        | テンプレ              | ルーノ<br>ートな | 」を選び<br>ダウンI |      |         |      |         |         |   |   |
| 処理の詳細        |               |        |                   |            |              |      |         |      |         |         |   |   |
| ヘッダー行        | ◎ あり(1行目を除    | 約) 〇ない |                   |            |              |      |         |      |         |         |   |   |
| 取込失敗時の対応     | ◉中止する ○無      | 視して続行す | 3                 |            |              |      |         |      |         |         |   |   |
| 📩 CSVファイルをアッ | ילם-א         |        |                   |            |              |      |         |      |         |         |   |   |

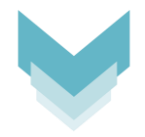

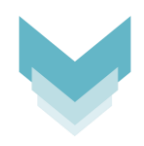

#### CSVファイル作成

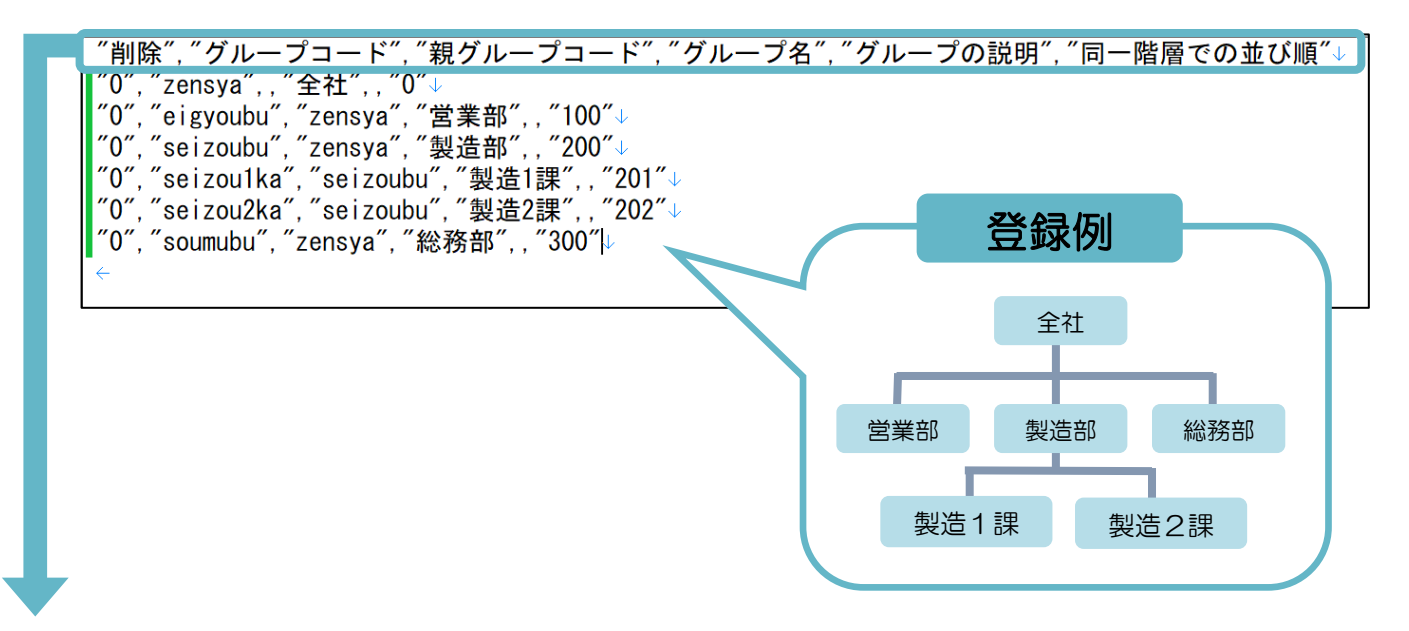

| 項目名         | 文字数 | 備考                                                                                       |
|-------------|-----|------------------------------------------------------------------------------------------|
| 削除          | 1   | 1:削除する<br>0または空文字:登録・更新する<br>※親グループ削除時は子グループも同時に削除します。                                   |
| グループコード【必須】 | 20  | 更新・削除の対象グループを特定するコードとなります。<br>半角・全角英数字を推奨しています。<br>「. @()」以外の記号は指定できません。                 |
| 親グループコード    | 20  | 親となるグループのコードを指定します。<br>※空文字列は、ルート直下に紐付きます<br>(更新時も同様です)                                  |
| グループ名【必須】   | 50  |                                                                                          |
| グループの説明     | 255 |                                                                                          |
| 同一階層での並び順   | -   | グループの並び順を数値指定します。<br>同一階層のグループにのみ並び順は反映されます。<br>数値が小さいほど上位のグループとして扱われます。<br>空文字列は0と同じです。 |

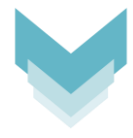

#### 作成したCSVファイルをアップロードします。

システム管理エリア>CSV操作>アップロード

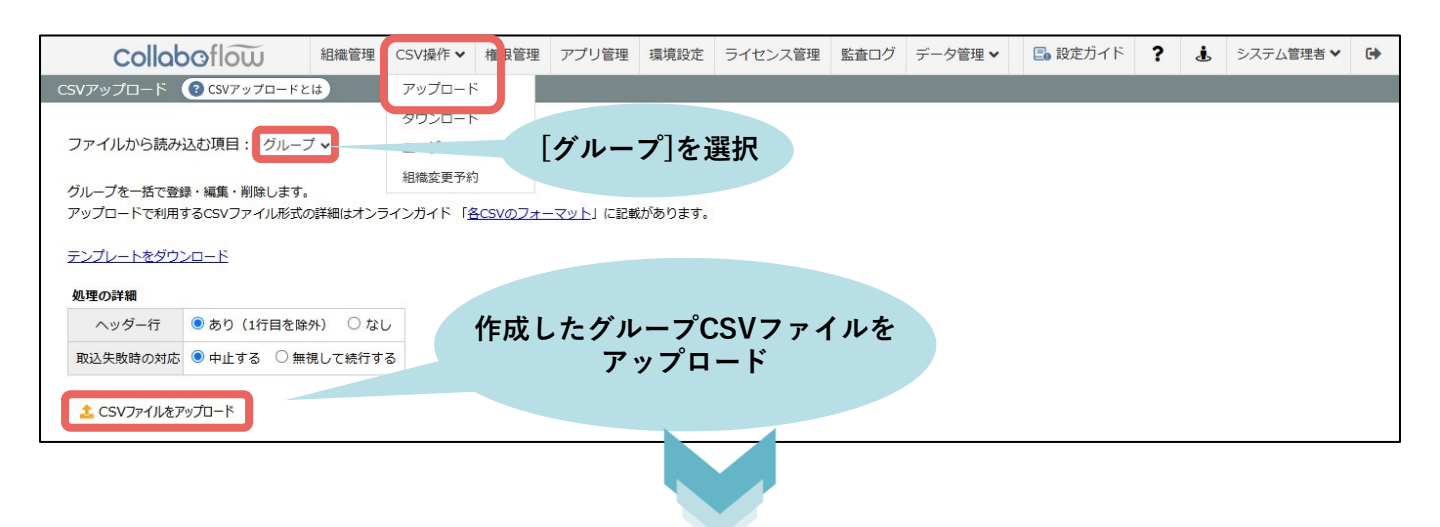

| С       | ollaboflow       | 組織管理       | CSV操作 ✔    | 権限管理 | アプリ管理 | 環境設定 | ライセンス管理 | 監査ログ              | データ管理 ✔         | 日 設定ガイド | ?    | Ł     | システム管理者 |  |
|---------|------------------|------------|------------|------|-------|------|---------|-------------------|-----------------|---------|------|-------|---------|--|
| CSVアップเ | コード 🕜 CSVアップロードと | <b>:</b> は |            |      |       |      |         |                   |                 |         |      |       |         |  |
| プレビュ-   | - (6件を表示)        |            |            |      |       |      |         |                   |                 |         |      |       |         |  |
| 削除      | グループコード          |            | 親グループコー    | *    | グループ  | 名    | グループ表示名 |                   | グループの説明         | 3       | 同一階層 | 層での並び | の順      |  |
| 0       | zensha           |            |            |      | 全社    |      |         | 0                 |                 |         |      |       |         |  |
| 0       | eigyoubu         | zensha     |            |      | 営業部   |      |         | 100               |                 |         |      |       |         |  |
| 0       | seizoubu         | zensha     |            | 製造部  |       |      | 20      | 0                 |                 |         |      |       |         |  |
| 0       | seizou1ka        | seizoubu   | ı          |      | 製造1課  |      |         |                   | 0               |         |      |       |         |  |
| 0       | seizou2ka        | seizoubu   | ı          |      | 製造2課  |      |         | アップロードされたファイ      |                 |         | イルの  | ルの    |         |  |
| 0       | soumubu          | zensha     |            |      | 総務部   |      |         | 先頭10件までがプレビュー表示され |                 |         |      |       |         |  |
| ✓ データ   | チェック&インボート開始     | <u></u> ⊘  | <b>₽</b> 止 |      |       |      |         | 項目<br>確認          | とデータカ<br>できます.。 | 「一致してい  | いる   | かな    | どを      |  |

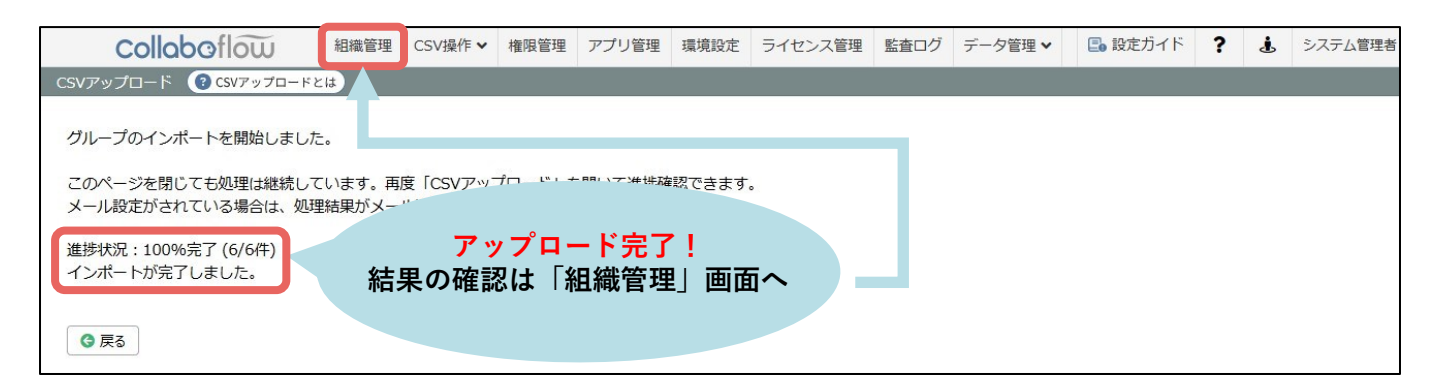

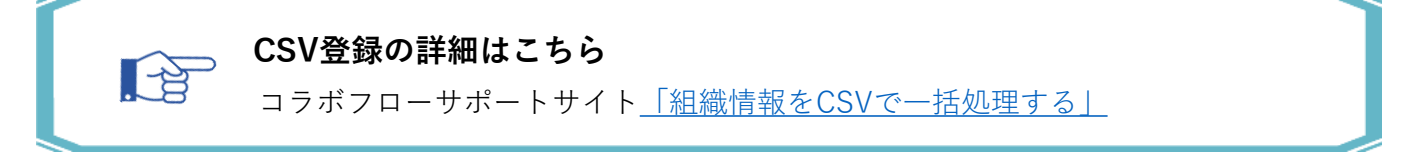

### 6-2.役職情報登録(CSV)

役職CSVファイルを作成し、同画面からアップロードします。

「テンプレートをダウンロード」のリンクから、サンプルデータが登録されたCSVファ イルをダウンロードできます。

|                                                  | システム管理               | 理エリア>         | CSV操作   | シアッ    | プロー    | ۴       |     |           |   |
|--------------------------------------------------|----------------------|---------------|---------|--------|--------|---------|-----|-----------|---|
| Collaboflow 組織管理                                 | 里 CSV操作 ✔ 権良管理       | アプリ管理環境設定     | ライセンス管理 | 監査ログ デ | ー夕管理 ✔ | 🕒 設定ガイド | ? . | システム管理者 > | • |
| CSVアップロード 😮 CSVアップロードとは                          | アップロード               |               |         |        |        |         |     |           |   |
| ファイルから読み込む項目                                     | ダウンロード<br>ユーザーID一括変更 |               |         |        |        |         |     |           |   |
| 役職を一括で登録・編集・削除します。<br>アップロードで利用するCSVファイル形式の詳細はオン | 組織変更予約               |               |         |        |        |         |     |           |   |
| テンプレートをダウンロード                                    | [役職]<br>テンプレート       | を選び<br>をダウンロ- | - F     |        |        |         |     |           |   |
| ヘッダー行 ◎ あり (1行目を除外) ○ た                          | ない                   |               |         |        |        |         |     |           |   |
| 取込失敗時の対応   ・中止する  ・ 無視して続行                       | ita                  |               |         |        |        |         |     |           |   |
| 🔔 CSVファイルをアップロード                                 |                      |               |         |        |        |         |     |           |   |
|                                                  |                      |               |         |        |        |         |     |           |   |

CSVファイル作成

| ″0″, ″shacho″, ″社長″, , ″300″↓<br>″0″, ″bucho″, ″部長″, , ″200″↓ |
|---------------------------------------------------------------|
| ″0 <u>″</u> , ″kacho″, ″課長″, , ″100″↓                         |

| 項目名               | 文字数 | 備考                                                                     |
|-------------------|-----|------------------------------------------------------------------------|
| 削除                | 1   | 1:削除する<br>0または空文字:登録・更新する                                              |
| 役職コード <b>【必須】</b> | 20  | 更新・削除の対象役職を特定するコードとなります。<br>半角・全角英数字を推奨しています。<br>「. @()」以外の記号は指定できません。 |
| 役職名【必須】           | 50  |                                                                        |
| 役職の説明             | 255 |                                                                        |
| 役職権限レベル           | -   | 数値を指定し並び順のみに影響します。<br>数値が大きいほど上位の役職として扱われます。<br>空文字列は0と同じです。           |

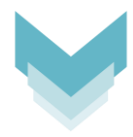

#### 作成したCSVファイルをアップロードします。

|                                                                                                    |                                                                    | -                    | システム                                                                                | 管理二                                             | ⊏リア                              | >CS'                          | √操作>     | アッフ            | ゚゚゚ロード               |                 |            |                     |            |                                      |
|----------------------------------------------------------------------------------------------------|--------------------------------------------------------------------|----------------------|-------------------------------------------------------------------------------------|-------------------------------------------------|----------------------------------|-------------------------------|----------|----------------|----------------------|-----------------|------------|---------------------|------------|--------------------------------------|
| Collabo<br>CSVアップロード (す)<br>ファイルから読み込む)<br>役職を一括で登録・編集・<br>アップロードで利用するCE                                                 | Image: SVアップロードとは       原目:       役職       削除します。       SVファイル形式の詳 | 目機管理(                | CSV操作 <b>・</b> + P<br>アップロード<br>ダウンロード<br>ユーザーID一括変<br>組織変更予約<br>なンガイド「 <u>各CSV</u> | 段管理 アプ!<br>更<br>のフォーマット                         | ノ管理 環境                           | 設定 ライ                         | センス管理 監査 | ログ デーク         | 7管理 🗸 💽              | 設定ガイド           | ? .        | <b>i</b> <i>5</i> . | ステム管理      | ************************************ |
| エノフレードならりノロー           処理の詳細           ヘッダー行         ● a           取込失敗時の対応         ● a           ・         CSVファイルをアップロ | <br>あり(1行目を除外)<br>中止する ○ 無初<br>-ド                                  | 0                    | 作成した                                                                                | た役職C<br>アップ                                     | SVファ<br>ロード                      | ァイル                           | を        |                |                      |                 |            |                     |            |                                      |
|                                                                                                    |                                                                    |                      |                                                                                     |                                                 |                                  |                               |          |                |                      |                 |            |                     |            |                                      |
| Collabo                                                                                                    | flow                                                               | 組織管理                 | CSV操作 ✔                                                                             | 権限管理                                            | アプリ管理                            | 環境設定                          | ライセンス管理  | 監査ログ           | データ管理 🗸              | 🕒 設定:           | ガイド        | ?                   | : ال       | システム管理者                              |
| csvアップロード 📀                                                                                                    | CSVアップロードと                                                         | は                    |                                                                                     |                                                 |                                  |                               |          |                |                      |                 |            |                     |            |                                      |
|                                                                                                    |                                                                    |                      |                                                                                     |                                                 |                                  |                               |          |                |                      |                 |            |                     |            |                                      |
| ノレビュー(3件を表<br>削除                                                                                                    | (元)                                                                | 役職コード                |                                                                                     | 街                                               | 識名                               |                               | 役職の説     | 明              |                      |                 | 役職権限し      | NIL                 |            |                                      |
| 0                                                                                                    | shacho                                                             |                      |                                                                                     | 社長                                              |                                  |                               |          |                | 300                  |                 |            |                     |            |                                      |
| 0                                                                                                    | bucho                                                              |                      |                                                                                     | 部長                                              |                                  |                               |          |                |                      |                 |            |                     |            |                                      |
| 0                                                                                                    | kacho                                                              |                      |                                                                                     | 課長                                              |                                  |                               |          | アッ             | ブロード                 | された             | ファイ        | 110                 | の          |                                      |
| ✓ データチェック&イン                                                                                                    | ポート開始                                                              | <mark>⊘</mark> インポート | 中止                                                                                  |                                                 |                                  |                               |          | 先頭<br>項目<br>確認 | 10件ま<br>とデータ<br>できます | でがプ<br>が一致<br>。 | レビニ<br>してい | ュー羽<br>いる7          | 表示さ<br>かなど | され<br>ビを                             |
|                                                                                                    |                                                                    |                      |                                                                                     |                                                 |                                  |                               |          |                |                      |                 |            |                     |            |                                      |
| Collabo                                                                                                    | oflow                                                              | 組織管理                 | CSV操作 ✔                                                                             | 権限管理                                            | アプリ管理                            | 環境設定                          | ライセンス管理  | 監査ログ           | データ管理 🗸              | E 設定7           | ガイド        | ?                   | <b>.</b> 3 | レステム管理者                              |
| CSVPyJU-F                                                                                                    | g CSVアッフロード )                                                      | c la                 |                                                                                     |                                                 |                                  |                               |          |                |                      |                 |            |                     |            |                                      |
| 役職のインポートを                                                                                                    | 開始しました。                                                            |                      |                                                                                     |                                                 |                                  |                               |          |                |                      |                 |            |                     |            |                                      |
| このページを閉じて<br>メール設定がされて<br>進捗状況:100%完<br>インボートが完了し                                                                        | も処理は継続して<br>いる場合は、処理<br>了 (3/3件)<br>ました。                           | こいます。<br>単結果がメ-      | <sup>再度「CSVアップ<br/>→ル通<sup>☆</sup>→・・・・・・・・・・・・・・・・・・・・・・・・・・・・・・・・・・・・</sup>       | <sup>/</sup> ロード」を <sup>®</sup><br>ップロ・<br>認は「新 | <sup>出いて進捗確</sup><br>ード完<br>組織管: | <sup>認できます</sup><br>了!<br>理」画 | 面へ       |                |                      |                 |            |                     |            |                                      |
|                                                                                                    |                                                                    |                      |                                                                                     |                                                 |                                  |                               |          |                |                      |                 |            |                     |            |                                      |

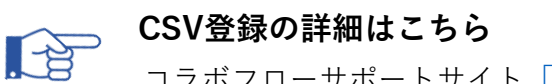

コラボフローサポートサイト<u>「組織情報をCSVで一括処理する」</u>

### 6-3.ユーザー情報登録 (CSV)

ユーザーCSVファイルを作成し、同画面からアップロードします。 「テンプレートをダウンロード」のリンクから、サンプルデータが登録されたCSVファ イルをダウンロードできます。

システム管理エリア>CSV操作>アップロード

| collaboflow                             | 組織管理              | CSV操作 ✔      | 霍限管理       | アプリ管理       | 環境設定     | ライセンス管理 | 監査ログ | データ管理 🗸 | 🕒 設定ガイド | ? | Ł | システム管理者 ▼ | 6 |
|-----------------------------------------|-------------------|--------------|------------|-------------|----------|---------|------|---------|---------|---|---|-----------|---|
| CSVアップロード 💽 CSVアップロ                     | ードとは              | アップロード       |            |             |          |         |      |         |         |   |   |           |   |
|                                         |                   | ダウンロード       |            |             |          |         |      |         |         |   |   |           |   |
| ファイルから読み込む項目:                           | レーザー 🗸            | ユーザーIDー      | 括変更        |             |          |         |      |         |         |   |   |           |   |
| ユーザーを一括で登録・編集・削除(<br>アップロードで利用するCSVファイ) | ノます。<br>ノ形式の詳細はオン | 組織変更予約<br>ラ- |            |             |          |         |      |         |         |   |   |           |   |
| テンプレートをダウンロード                           |                   | ュ<br>テンプレ    | ∟ーザ<br>ィート | ーを選び<br>をダウ | び<br>ンロー | ۲       |      |         |         |   |   |           |   |
| 処埋の詳細                                   |                   |              |            |             |          |         |      |         |         |   |   |           |   |
| ヘッター行 • あり(1                            | 「目を除外) ○)         | a.           |            |             |          |         |      |         |         |   |   |           |   |
| 取込失敗時の対応                                | ○ 無視して続行          | する           |            |             |          |         |      |         |         |   |   |           |   |
| パスワードポリシー 🖲 適用する                        | ○ 適用しない           |              |            |             |          |         |      |         |         |   |   |           |   |
| 🔔 CSVファイルをアップロード                        |                   |              |            |             |          |         |      |         |         |   |   |           |   |

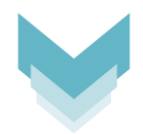

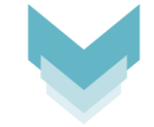

#### CSVファイル作成

("削除", "ユーザーID", "パスワード", "氏名", "氏名(ふりがな)", "社員コード", "電話番号", "携帯番号", "FAX", "メールアド "0", "eib", "12345", "営業部長", "えいぎょうぶちょう",,,,,,"0", "0", "10", "eigyoubu, soumubu", "eigyoubu. bucho, soumubu. "0", "eik", "12345", "営業課長", "えいぎょうかちょう",,,,,,"0", "0", "20", "eigyouka", "eigyouka. kacho",,,,,,↓ "0", "eit", "12345", "営業太郎", "えいぎょうたろう",,,,,,,"0", "0", "30", "eigyouka", ,,,,,↓

| 項目名                          | 文字数 | 備考                                                                                                    |
|------------------------------|-----|----------------------------------------------------------------------------------------------------|
| 削除                           | 1   | 1:削除する、0または空文字:登録・更新する                                                                                                    |
| ユーザーID <mark>【必須】</mark>     | 50  | 更新・削除の対象ユーザーを特定するIDとなります。<br>半角英数字と「-+@」の記号のみ利用可能です。                                                                        |
| パスワード【必須】                    | 50  | 空文字列を指定するとパスワードを更新しません。<br>※登録時は空文字列にできません。                                                                                 |
| 氏名【 <b>必須】</b>               | 40  |                                                                                                    |
| 氏名(ふりがな)                     | 40  |                                                                                                    |
| 社員コード                        | 60  |                                                                                                    |
| 電話番号                         | 50  |                                                                                                    |
| 携帯番号                         | 50  |                                                                                                    |
| FAX                          | 50  |                                                                                                    |
| メールアドレス (PC)                 | 50  |                                                                                                    |
| メールアドレス(携帯)                  | 50  |                                                                                                    |
| ログイン時パスワード変更<br>【 <b>必須】</b> | 1   | 0:変更しない、1:変更する                                                                                                    |
| ロックアウトフラグ <mark>【必須】</mark>  | 1   | 0:ロックしない、1:ロックする<br>ロックされたユーザーは、コラボフローにログインできなくなります。<br>また、指定回数以上ログインに失敗すると、自動でロックされます。<br>※ロックされたユーザーは、ライセンスのカウント対象外となります。 |
| 表示順                          | -   | ユーザーの表示順を示し、数値が小さいほど上位に表示されます。<br>空文字列だと、0と同じです。                                                                            |
| システム管理者フラグ                   | 1   | 0:一般ユーザー、1:システム管理者<br>※システム管理者が不在となる場合は、システム管理者フラグを「0」にでき<br>ません。                                                           |
| グループコード                      | -   | カンマ区切りで複数の指定ができます。                                                                                                    |
| グループ指定役職コード                  | -   | 「グループコード.役職コード」の形式で指定します。<br>カンマ区切りで複数指定ができます。<br>例)営業部の営業部長と管理部の管理部長を兼務する場合<br>営業部グループコード.部長役職コード,管理部グループコード.部長役職コード       |
| メイングループ                      | -   | ※「ルート」のグループは指定できません。                                                                                                    |
| 独自項目1                        | 500 |                                                                                                    |
| 独自項目2                        | 500 |                                                                                                    |
| 独自項目3                        | 500 |                                                                                                    |
| 独自項目4                        | 500 |                                                                                                    |
| 独自項目5                        | 500 |                                                                                                    |

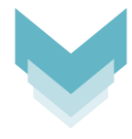

#### 作成したCSVファイルをアップロードします。

#### システム管理エリア>CSV操作>アップロード

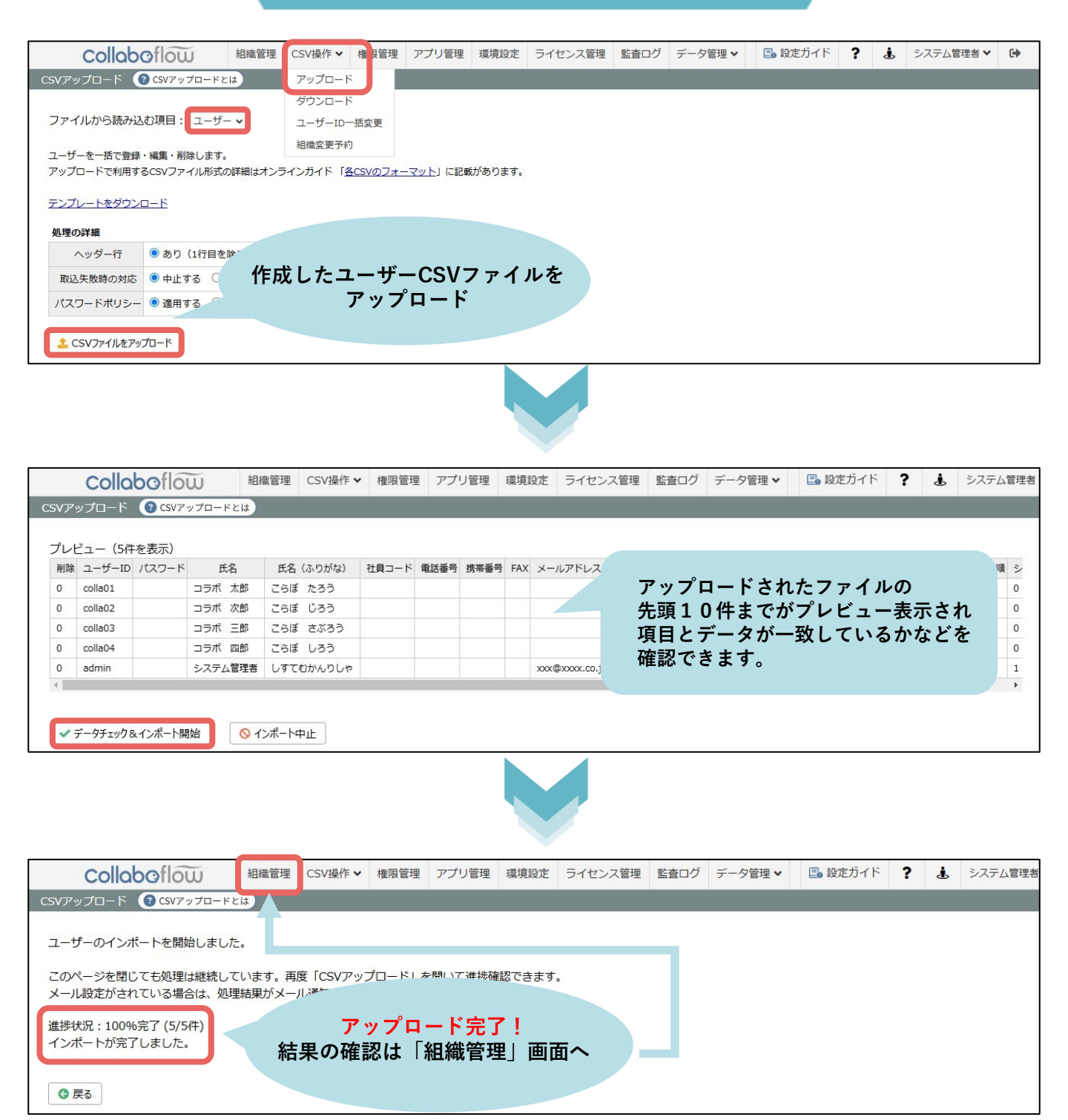

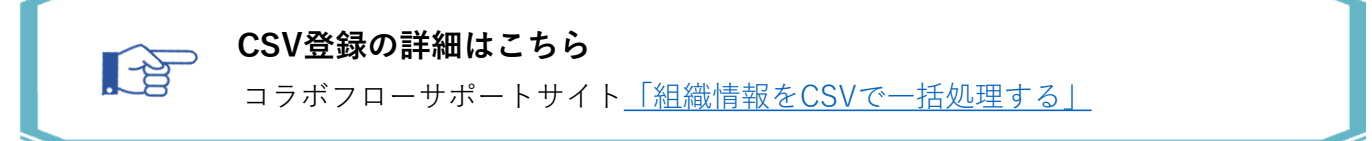

### 7.権限設定

システム管理エリアの権限管理メニューからコラボフローのアクセス権を設定します。 グループごとに以下の権限を設定できます。

| 種類    |                                       |  |  |  |  |  |  |
|-------|---------------------------------------|--|--|--|--|--|--|
| 月月 臣仁 | コラボフローを利用するための基本となる権限です。              |  |  |  |  |  |  |
| 兇 見   | この権限の無いユーザーは、コラボフローを閲覧することができません。     |  |  |  |  |  |  |
| 申請    | 申請を行うことのできる権限です。 -般ユーザーには             |  |  |  |  |  |  |
| 監査    | 全ての申請書を検索できる権限です。 閲覧、申請の権限を設定します。     |  |  |  |  |  |  |
| 判定者変更 | 申請書の申請や判定時に、判定者を変更することができる権限です。       |  |  |  |  |  |  |
|       | アプリ設定メニューにアクセスし、フォームや経路の作成などを行うことができる |  |  |  |  |  |  |
| 設定    | アプリ設定権限です。                            |  |  |  |  |  |  |
|       | ※設定権限には、閲覧権限が含まれます。                   |  |  |  |  |  |  |

#### システム管理エリア>権限管理

|                              | Collaboflow                                                      | 組織管理 C                           | SV操作                        | ✔ 権               | 限管理               | アプリ管理                   | 里 環境設定                       |                         |
|------------------------------|------------------------------------------------------------------|----------------------------------|-----------------------------|-------------------|-------------------|-------------------------|------------------------------|-------------------------|
|                              | 権限管理 🕜 権限管理とは                                                    |                                  |                             |                   |                   | ゲループ伝                   | に必要な                         | 梅阳/-                    |
|                              | 権限を設定するアプリケーション                                                  | ン コラボフロー 🗸                       |                             |                   |                   | /ルーノ <del>異</del><br>チェ | #に必 <del>女</del> な<br>.ックを入: | 権<br>限<br>に<br>れます。<br> |
|                              | 権限設定グループ                                                         | 権限継承                             | 閲覧                          | 申請                | 監査                | 判定者変更                   | 設定                           |                         |
|                              | ▶ 🚢 ルート                                                          | □ 下位グループに継承                      |                             |                   |                   |                         |                              |                         |
|                              | ▼ 🚢 全社                                                           | □ 下位グループに継承                      | <                           |                   |                   |                         |                              |                         |
|                              | ▼ 🖶 営業部                                                          | □ 下位グループに継承                      | <                           |                   |                   |                         |                              |                         |
|                              | 🕹 営業課                                                            |                                  | <ul> <li>✓</li> </ul>       | <b>~</b>          |                   |                         |                              |                         |
|                              | ▼ 🚢 製造部                                                          | □ 下位グループに継承                      | <b>~</b>                    | <b>~</b>          |                   |                         |                              |                         |
|                              | 🚢 製造課                                                            |                                  |                             | <b>~</b>          |                   |                         |                              |                         |
|                              | ▼ 🚢 管理部                                                          | □ 下位グループに継承                      |                             | <b>~</b>          |                   |                         |                              |                         |
|                              | 🚢 管理課                                                            |                                  | <b>~</b>                    | <b>~</b>          |                   |                         |                              |                         |
|                              | 🚢 設定担当者グループ                                                      |                                  |                             |                   |                   |                         |                              |                         |
|                              | 🚢 監査グループ                                                         |                                  |                             |                   | <b>~</b>          |                         |                              |                         |
|                              | 🚢 退職者グループ                                                        |                                  |                             |                   |                   |                         |                              |                         |
|                              | ✔ 登録                                                             |                                  |                             |                   |                   |                         |                              |                         |
| 「ルート<br>「ルート<br>所属グル<br>てしまい | ∽」は所属グループが無いユ<br>∽」に監査権限を付与すると<br>∠ープが削除されたユーザー<br>ヽますのでご注意ください。 | ーザーが自動登録<br>、所属グループ?<br>などが「ルート」 | <sup>录され</sup><br>を指定<br>に自 | る基本<br>せずに<br>動登録 | マグル<br>ご登録<br>えされ | ープです。<br>されたユー<br>た際、意図 | -ザーや<br>図せぬ権限                | を渡し                     |

#### 権限設定の詳細はこちら

コラボフローサポートサイト<u>「アクセス権を設定する」</u>

### 8.システム管理者設定とアカウントロック

本番運用開始前にadminとは別のシステム管理者を設定し、adminを無効にします。

#### ご注意 adminについて

- adminは初期設定用の管理者アカウントで、1ユーザーとしてライセンスにカウント されます。別途システム管理者を設定した後はアカウントロックで無効にしていただ いて構いません。無効ユーザーはライセンスのカウント対象外となります。
- 本稼働後も「admin」をそのまま使い続けるのはセキュリティ的におすすめしません。 (推測されやすい文字列のため)

admin を利用しないシステム管理運用例

管理を担当するユーザーアカウントをシステム管理者にし、adminをアカウント ロックで無効にする

以下、ユーザーをシステム管理者に設定し、adminを無効にする手順をご紹介します。

TOPページ

| Collaboflou                                                                                | Ũ   | 文書─覧 ∨    | 新規文書 | 検索 | アプリ設定 🗸                                   | 🕒 設定      | ガイド        | ?         | ۵                     | システム管理者 🗸       | •        |
|--------------------------------------------------------------------------------------------|-----|-----------|------|----|-------------------------------------------|-----------|------------|-----------|-----------------------|-----------------|----------|
| フォルダ                                                                                       | 判定必 | 要   コラボフロ | ]—   | С  | in il                                     |           |            | 7         | [期処理]                 | 定               |          |
| <ul> <li>● 受信</li> <li>判定必要</li> <li>判定済み</li> <li>タスクー覧</li> </ul>                        |     |           |      |    |                                           |           |            |           | 99-<br>               | -ス設定<br>管理エリア   |          |
| <ul> <li>◆ 送信</li> <li>申請中</li> <li>決裁済み</li> <li>却下</li> <li>差し戻し</li> </ul>              |     |           |      |    | 判定・確認が必要 <sup>≠</sup><br>フォルダメニ:<br>文書─覧♪ | シス<br>[シ: | ステム<br>スティ | 、管理<br>ム管 | 里者 <sup>·</sup><br>理エ | でログイン<br>.リア]をク | し<br>リック |
| <ul> <li>▶ 下書き</li> <li>▼ ○ 相談・コメント</li> <li>相談・受信</li> <li>相談・送信</li> <li>コメント</li> </ul> |     |           |      |    |                                           |           |            |           |                       |                 |          |
|                                                                                            |     |           |      |    |                                           |           |            |           |                       |                 |          |

#### システム管理エリア>組織管理

| collaboflow             | 組織管理                                             | CSV操作 ✔  | 権限管理    | アプリ管理 | 環境設定              | ライセンス管理 | 監査ログ     | データ管理 🖌 🕒    |  |
|-------------------------|--------------------------------------------------|----------|---------|-------|-------------------|---------|----------|--------------|--|
| 組織管理 <li> 組織管理 とは </li> |                                                  |          |         |       |                   |         |          |              |  |
| グループ 役職                 | ルート所                                             | 属ユーザー数:コ | 11名     |       |                   |         |          |              |  |
|                         | + 2                                              | ブループ登録   | 🗸 グループ  | 編集    | + =               | 1-ザ-登録  | 3、ユーザー検  | 续            |  |
| ▲ ルート<br>▷ 巻 全社         | ページ:                                             | 1        |         |       |                   |         |          |              |  |
|                         |                                                  | ユーザーID   | 氏名      |       | ふりがな              | × ×     | ールアドレス(  | PC) 電話番号     |  |
|                         | -                                                | admin    | システム管理者 | き しすて | てむかんりしゃ           | xxx@xxx | xx.co.jp |              |  |
|                         | 4                                                | sha      | 社長太郎    | しゃち   | しゃちょうたろう xxx@xxxx |         |          |              |  |
|                         | eib         営業部長         えいぎょうぶちょう         xxx@x |          |         |       | xxxx.co.jp        |         |          |              |  |
|                         | 4                                                | eik      | 営業課長    | えいき   | ぎょうかちょう           | XXX     |          |              |  |
|                         | 4                                                | eit      | 営業太郎    | えいき   | ぎょうたろう            |         |          |              |  |
|                         | 4                                                | seib     | 製造部長    | せいる   | ぞうぶちょう            | テム管理    | 理者に      |              |  |
|                         | 4                                                | seik     | 製造課長    | せいる   | ぞうかちょう            | 設定      | したいコ     | <b>ユーザーを</b> |  |
|                         | 1                                                | seit     | 製造太郎    | せいる   | ぞうたろう             | クリ      | ック       |              |  |
|                         | 1                                                | kanb     | 管理部長    | かんり   | つぶちょう             |         |          |              |  |
|                         | 2                                                | kank     | 管理課長    | かんり   | つかちょう             | xxx@xx  | XX       |              |  |
|                         | 4                                                | kant     | 管理太郎    | かんり   | つたろう              | xxx@xx  | xx.co.jp |              |  |
|                         |                                                  |          |         |       |                   |         |          |              |  |
|                         |                                                  |          |         |       |                   |         |          |              |  |
|                         |                                                  |          |         |       |                   |         |          |              |  |

ユーザー編集

| 基本           | グループ・役職    | 印影設定        | その他 | 情報 |                       |
|--------------|------------|-------------|-----|----|-----------------------|
| ユ-+          | ቻ−ID *     | kant        |     |    |                       |
| パスワ          | フード        |             |     |    | パスワード確認用              |
| 氏名*          |            | 管理太郎        |     |    | 氏名ふりがな システム管理者フラグを    |
| 社員二          | コード        |             |     |    | 電話番号<br>ONに           |
| 携帯都          | <b>香</b> 号 |             |     |    | FAX                   |
| x-,          | レアドレス(PC)  | xxx@xxxx.co | jp  |    | メールアドレス(携帯)           |
| 表示           | 頁.         | 110         | 0   |    | ログイン時パスワード変更 [ON] OFF |
| <b>D y</b> 2 | ウアカウントフラグ  | ON          | FF  |    | システム管理者フラグ ON OFF     |
|              |            |             |     |    |                       |
|              |            |             |     |    | 💼 ユーザーを削除             |

「システム管理者フラグ」をONにすると、admin同様にシステム管理エリアにアクセスすることができます。また、権限設定にある監査以外の権限が付与されます。

次ページでadminをアカウントロックする手順をご紹介します。

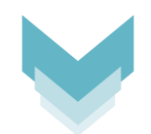

#### システム管理エリア>組織管理

| collaboflow                                           | 組織管理  | CSV操作 ✔  | 権限管理    | アプリ管理 | 環境設定    | ライセンス管理 | 監査ログ      | データ <sup>管理</sup> ▼ | E   |
|-------------------------------------------------------|-------|----------|---------|-------|---------|---------|-----------|---------------------|-----|
| 組織管理                                                  |       |          |         |       |         |         |           |                     |     |
| グループ 役職                                               | ルート 所 | 屋ユ−ザ−数:1 | 11名     |       |         |         |           |                     |     |
| 2                                                     | + 2   | ループ登録    | 🗸 グループ  | 編集    | + =     | 1-ザ-登録  | 🔍 ユーザー検   | 索                   |     |
| ▲ <sup>(1)</sup> → <sup>(2)</sup> → <sup>(2)</sup> 全社 | ページ:  | 1        |         |       |         |         |           |                     |     |
|                                                       |       | ユーザーID   | 氏名      |       | ふりがな    | k k     | ールアドレス(   | PC)                 | 話番号 |
|                                                       | -     | admin    | システム管理者 | き しすう | むかんりしゃ  | xxx@xx  | xx.co.jp  |                     |     |
|                                                       | -     | sha      | 社長太郎    | しやさ   | ちょうたろう  |         |           |                     |     |
|                                                       | 1     | eib      | 営業部長    | えいき   | ぎょうぶちょう |         |           |                     |     |
|                                                       | 1     | eik      | 営業課長    | えいき   | ぎょうかちょう | a       | dmin &    | クリック                |     |
|                                                       | 4     | eit      | 営業太郎    | えいき   | ぎょうたろう  |         |           |                     |     |
|                                                       | 1     | seib     | 製造部長    | せいろ   | うぶちょう   | xxx@xx  | (XA.00.)_ |                     |     |
|                                                       | 1     | seik     | 製造課長    | せいる   | ごうかちょう  | xxx@xx  | oox.co.jp |                     |     |
|                                                       | 1     | seit     | 製造太郎    | せいろ   | うたろう    | xxx@xx  | xx.co.jp  |                     |     |
|                                                       | -     | kanb     | 管理部長    | かんり   | )ぶちょう   | xxx@xx  | oox.co.jp |                     |     |
|                                                       | 4     | kank     | 管理課長    | かんり   | かちょう    | xxx@xx  | xx.co.jp  |                     |     |
|                                                       | 1     | kant     | 管理太郎    | かんり   | たろう     | xxx@xx  | ox.co.jp  |                     |     |
|                                                       |       |          |         |       |         |         |           |                     |     |
|                                                       |       |          |         |       |         |         |           |                     |     |

ユーザー編集

|                                                                                                    | ユーザー編集                                                                                                    |
|----------------------------------------------------------------------------------------------------|----------------------------------------------------------------------------------------------------|
| 基本 グループ・役職 印影設定 その他                                                                                                    | 情報                                                                                                    |
| ユーザーID*<br>パスワー <sup>レ</sup> アカウントロックフラグを<br>氏名*ONに<br>社員コード<br>携帯番号<br>メールアドレス(PC) x@xxx.co.jp<br>表示順 100<br>ロックアカウントフラグ ON OFF | パスワード確認用         氏名ふりがな       ;かんりしゃ         電話番号         FAX         メールアドレス(携帯)         ログイン時パスワード変更 ON       OFF         システム管理者フラグ       ON |
|                                                                                                    | ✔ 保存 [保存]をクリック                                                                                                    |

注意

登録したグループや役職、ユーザーを<mark>削除すると復旧はできません</mark>。削除後に同内容で再登録 しても、削除したものとは別物として扱われ、過去の申請・判定履歴等は引き継がれません。

運用開始後、<u>退職者や不要となったユーザーは削除せず「アカウントロック」で無効</u>にして 残す運用をおすすめします。無効ユーザーはライセンスのカウント対象外になります。

### 9-1.設定担当者を増やすには

コラボフローを設定できる権限は2つあり、それぞれ設定できる機能の範囲と、権限を付 与する方法が異なります。

コラボフローの設定担当者を増やす際は、コラボフロー全体を管理する方と、フォーム・経路作成を担当する方とで、権限を分ける運用をおすすめしています。

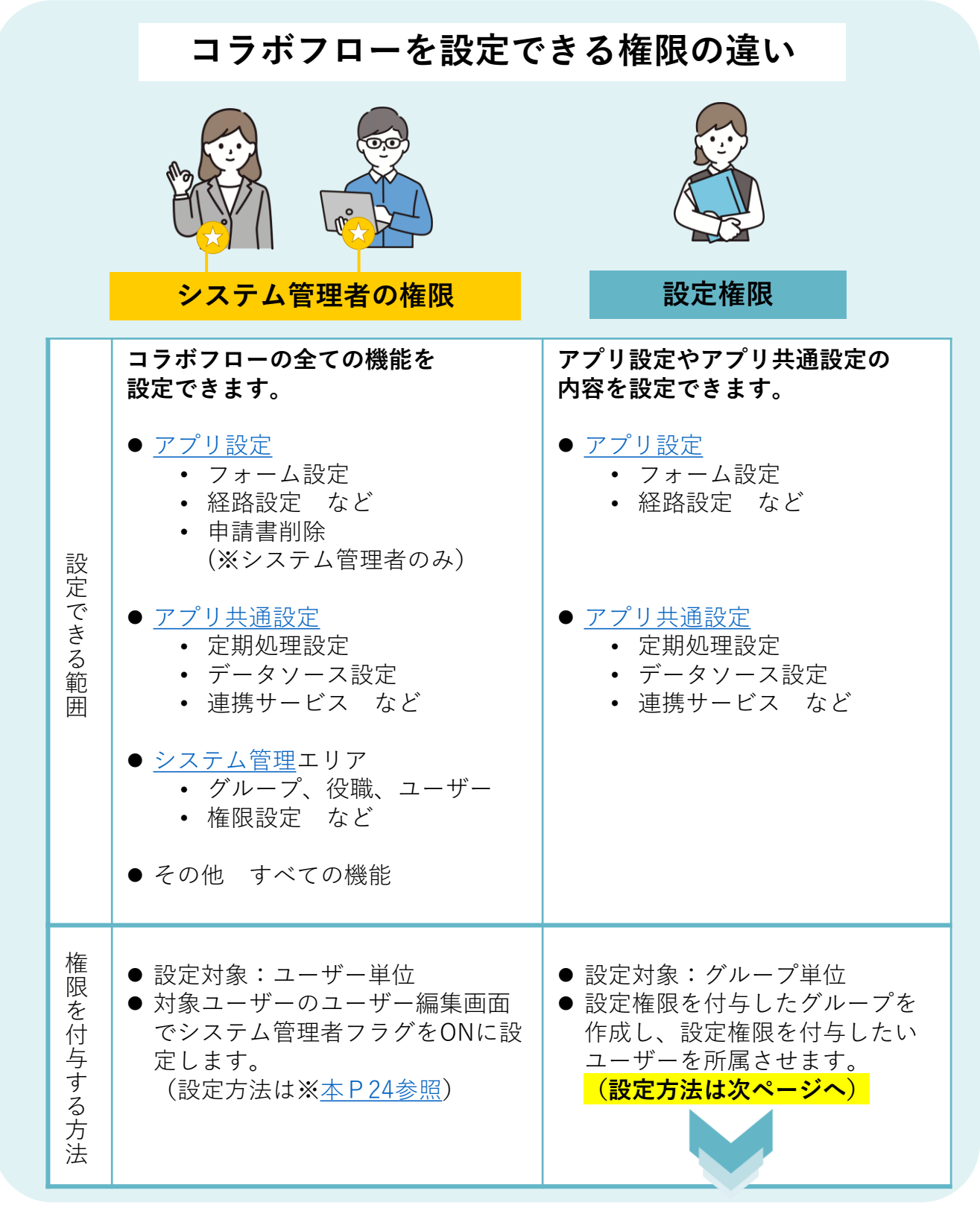

# 9-2.設定権限を付与するには

システム管理者ではないユーザーに、コラボフローの設定権限(フォームや経路など を設定できる権限)を付与する際は、以下の手順でおこないます。

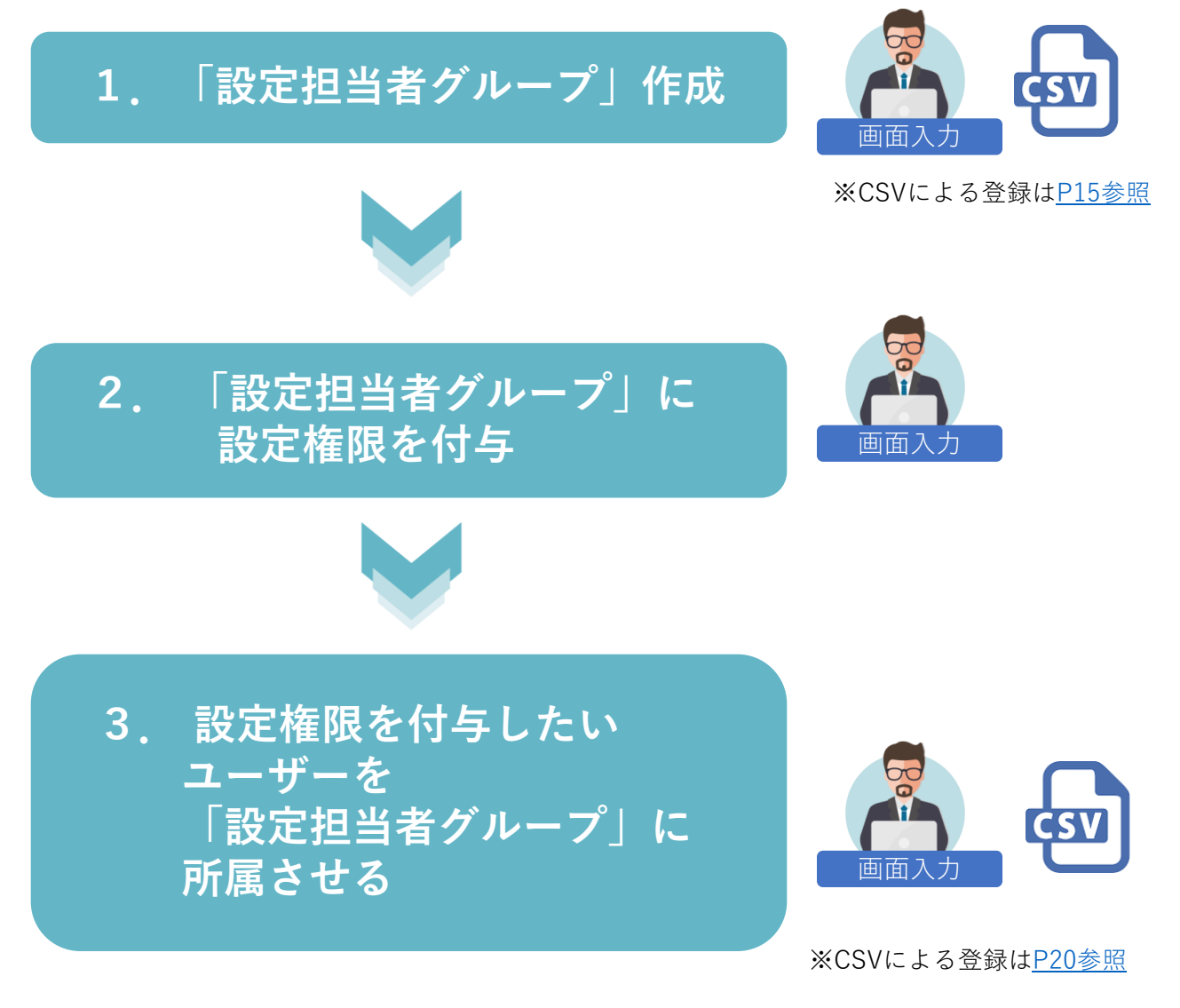

※ 上記 2. と3. の設定手順は、どちらが先でもかまいません。

次ページより、画面入力で設定する手順をご紹介します。

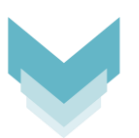

① 「設定担当者グループ」を作成します。

| collaboflow                                                                  | 組織管理                                 | CSV操作 ✔                             | 権限管理             | アプリ管理                             | 環境設定                       | ライセンス   | ス管理            | 監査ログ    | データ |
|------------------------------------------------------------------------------|--------------------------------------|-------------------------------------|------------------|-----------------------------------|----------------------------|---------|----------------|---------|-----|
| 組織管理 🕜 組織管理とは                                                                |                                      |                                     |                  |                                   |                            |         |                |         |     |
| グループ 役職<br>登 ルート                                                             | ルート所<br><b>ナ</b> ク<br>ページ:           | 雇ユーザー数:1<br><sup>ブ</sup> ル−プ登録<br>1 | 名<br>✓ グループ      | 編集                                | + -                        | ローザー登録  |                | ユーザー検   | 索   |
|                                                                              |                                      | ユーザーID                              | 氏名               |                                   | ふりがな                       |         | ×-,            | ルアドレス(F | PC) |
|                                                                              | 1                                    | admin システム <sup>デ</sup> 諸           |                  | き しすう                             | しすてむかんりしゃ                  |         | xxx@xxxx.co.jp |         |     |
|                                                                              |                                      |                                     |                  |                                   |                            |         |                |         |     |
|                                                                              | 5                                    | ブループ登録                              |                  |                                   | ×                          |         |                |         |     |
| <del>ヨグループ 全社</del><br>グループ名 * 設定<br>グループコード * Sett<br>グループ表示名 設定<br>グループの説明 | <u>変</u> 更<br>担当者グル-<br>ei<br>担当者グル- | -7<br>-7                            | )                |                                   |                            |         |                |         |     |
| 同一階層での並び順                                                                    | 20                                   | ✔ 登録                                | 操<br>【<br>(<br>を | 作方法は、<br>5-1.グル・<br>画面入力<br>ご参考くた | 5ページ<br>ープ情報<br>)】<br>ごさい。 | 目<br>登録 |                |         |     |
|                                                                              |                                      |                                     |                  |                                   |                            |         |                |         |     |
|                                                                              | シス                                   | テム管理                                | エリア              | >権限管                              | 理                          |         |                |         |     |

② 「設定」の権限を付与し、登録します。

| 権限設定グループ    | 権限継承        | 閲覧       | 申請       | 監査       | 判定者変更 | 設定 |
|-------------|-------------|----------|----------|----------|-------|----|
| 🚢 ルート       | □ 下位グループに継承 | <b>~</b> |          |          |       |    |
| ▼ 🚢 全社      | □ 下位グループに継承 | <b>~</b> | <b>~</b> |          |       |    |
| ▼ 🚢 営業部     | □ 下位グループに継承 | <b>~</b> | <b>~</b> |          |       |    |
| 🚢 営業課       |             | <b>~</b> | <b>~</b> |          |       |    |
| ▼ 🚢 製造部     | □ 下位グループに継承 | <b>~</b> | <b>~</b> |          |       |    |
| 🐣 製造課       |             | <b>~</b> | <b>~</b> |          |       |    |
| ▼ 🛎 管理部     | □ 下位グループに継承 | <b>~</b> | <b>~</b> |          |       |    |
| 🤽 管理課       |             | <b>~</b> | <b>~</b> |          |       |    |
| 🚢 設定担当者グループ |             |          |          |          |       |    |
| 🚢 監査グループ    |             | <b>~</b> |          | <b>~</b> |       |    |
| 🚢 退職者グループ   |             |          |          |          |       |    |

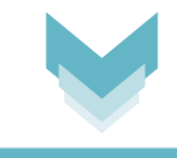

システム管理エリア>ユーザー編集

③ コラボフローの設定チームのメンバーに、「設定担当者グループ」にも所属させます。

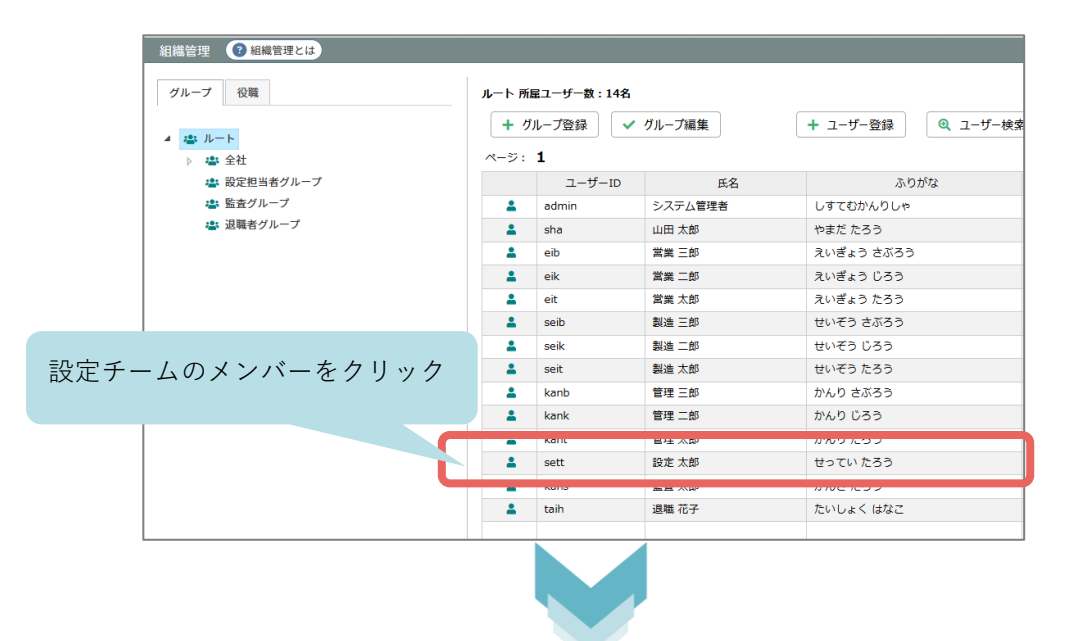

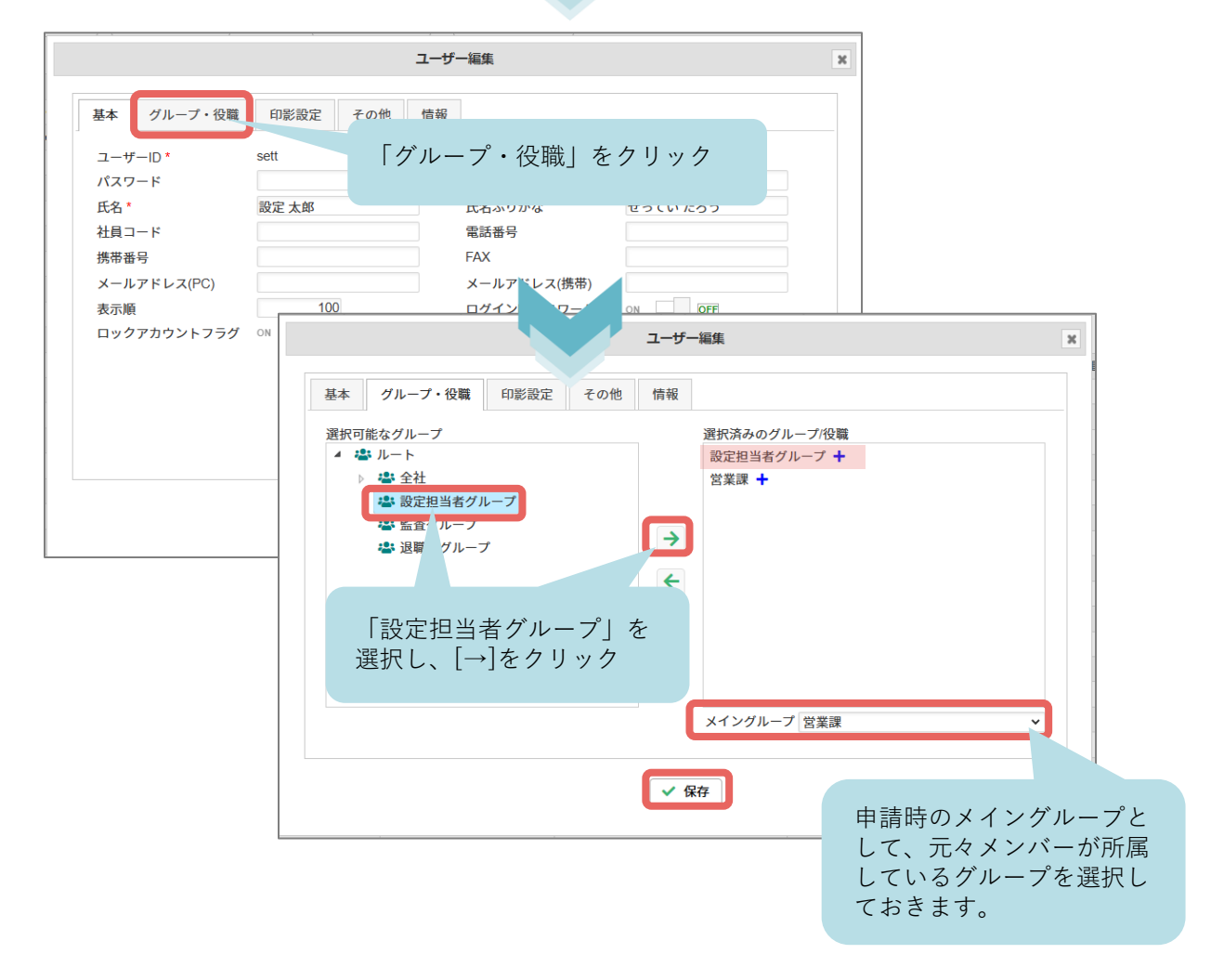

### 10.商標・著作

### 商標について

本ガイドに記載されている商品名等は各社の商標または登録商標です。 また、当社製品には他社の著作物が含まれている場合があり、この仕様に ついては予告なく変更される場合がございます。

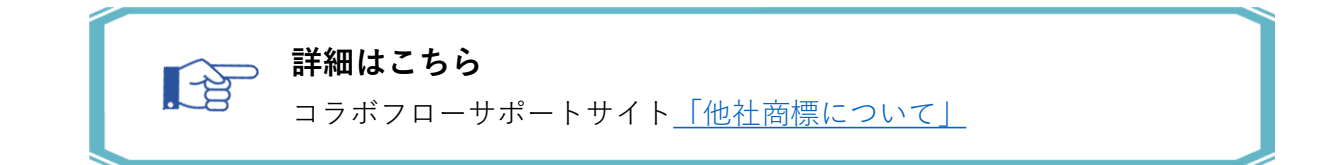

### 著作について

本ガイドのいかなる部分も、明示的な事前の書面による許可なく、電子的、 機械的、複写、記録それ以外を含むいかなる手段においても、購入者の個人目的 以外に複製、転写、転用する事はできません。

### 改訂履歴

| 初版  | 2014年12月26日 | 第9版  | 2020年11月11日 |
|-----|-------------|------|-------------|
| 第2版 | 2015年8月12日  | 第10版 | 2021年7月1日   |
| 第3版 | 2016年6月15日  | 第11版 | 2021年12月8日  |
| 第4版 | 2016年6月23日  | 第12版 | 2022年1月11日  |
| 第5版 | 2017年3月9日   | 第13版 | 2024年5月27日  |
| 第6版 | 2018年3月7日   | 第14版 | 2025年3月31日  |
| 第7版 | 2019年1月30日  | 第15版 | 2025年4月15日  |
| 第8版 | 2019年7月4日   |      |             |